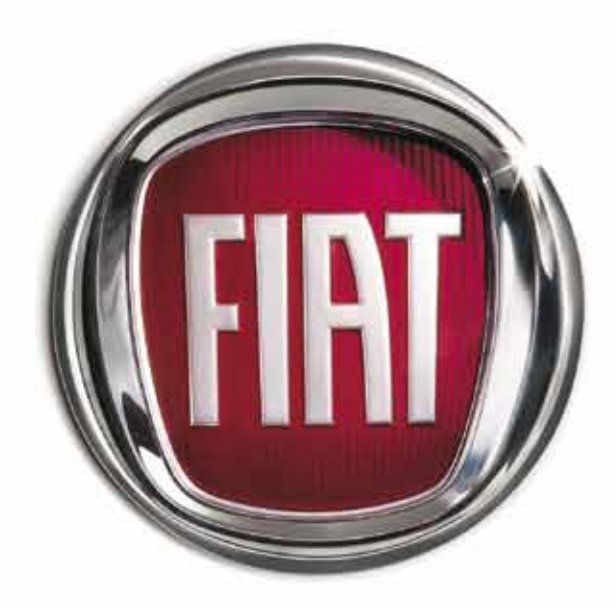

FIAT **BRAV** 

 $\mathbf{O}$ 

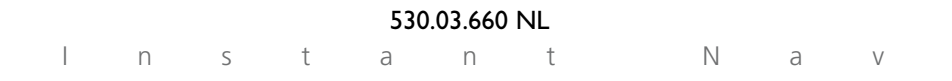

De auto is voorzien van een radio-/navigatiesysteem dat is afgestemd op de eigenschappen van het interieur en waarvan het design perfect samenvalt met het design van het dashboard.

Tet systeem heeft een ergonomische opstelling voor de bestuurder en de passagier; het bedieningspaneel is zo ontworpen dat u het systeem snel en gemakkelijk kunt bedienen.

door het alleen kan worden gebruikt in de auto waarin het systeem oorspronkelijk is gemonteerd.

lieronder staan de bedieningsinstructies voor de gebruiker; we raden u aan deze instructies zorgvuldig te lezen en deze informatie altijd binnen handbereik te houden (bijvoorbeeld in het dashboardkastje).

Veel leesplezier en een goede reis.

## INHOUD

#### TIPS, BEDIENINGSORGANEN EN ALGEMENE INFORMATIE

| TIPS                                 | 5  |
|--------------------------------------|----|
| ALGEMENE INFORMATIE                  | 8  |
| BEDIENINGSKNOPPEN                    | 10 |
| Bedieningstoetsen op het stuurwiel   | 14 |
| HOOFDFUNCTIES                        | 16 |
| Systeem in-/uitschakelen             | 16 |
| Hoofdmenu                            | 17 |
| Audio                                | 17 |
| Navigatie                            | 17 |
| Persoonlijke bestemmingen            | 17 |
| Verkeersinformatie (TMC/TMC Premium) | 17 |
| MyCar                                | 18 |
| Instellingen                         | 18 |
| Audio                                | 18 |

#### AUDIO

| Volumeregeling             | 19 |
|----------------------------|----|
| Functie Mute/Pauze         | 19 |
| Menu "Audio-instellingen"  | 20 |
| De audiobron selecteren    | 21 |
| FUNCTIES RADIO             |    |
| Op radiostations afstemmen | 22 |
| Radiostations opslaan      | 23 |
| Functie TA                 | 24 |
| Functie PTY                | 24 |

| Functie AF                                                            | 25 |
|-----------------------------------------------------------------------|----|
| Functie REG                                                           | 25 |
| Radiomenu                                                             | 25 |
| FUNCTIES CD/MP3-CD                                                    |    |
| Een cd/mp3-cd afspelen                                                | 26 |
| Het afspelen van een cd/mp3-cd onderbreken/pauzeren                   | 26 |
| Een cd/mp3-cd uitwerpen                                               | 26 |
| Een nummer uit de lijst selecteren                                    | 26 |
| Het vorige/volgende nummer selecteren                                 | 26 |
| Snel voor-/achteruit tussen nummers                                   | 26 |
| Menu cd/mp3-cd                                                        | 27 |
| FUNCTIES MEDIA PLAYER<br>(alleen als <b>Blue&amp;Me™</b> aanwezig is) |    |
| De functie Media Player starten                                       | 28 |
| Beschikbare commando's                                                | 28 |
| Menu Media Player                                                     | 29 |

#### NAVIGATIE

| Waarschuwingen                  | 30 |
|---------------------------------|----|
| Kaartweergave                   | 31 |
| Een bestemming invoeren         | 31 |
| Informatie tijdens de navigatie | 32 |
| Hoofdmenu voor navigatie        | 32 |
| Een bestemming kiezen           | 33 |
| Traject bewerken                | 36 |
| Omleiding invoeren              | 36 |
| Kaartopties                     | 37 |

| Navigatie-opties               | 39 |
|--------------------------------|----|
| De navigatie starten           | 40 |
| Menu voor het navigatiesysteem | 41 |

#### VERKEERSINFORMATIE

| Verkeersinformatie (TMC/TMC Premium) | 42 |
|--------------------------------------|----|
| Stations met TMC/TMC Premium kiezen  | 44 |

#### MY CAR

| Info onderhoud           | 45 |
|--------------------------|----|
| Status functies "My Car" | 45 |

#### TRIPCOMPUTER

| Algemeen                  | 46 |
|---------------------------|----|
| Menu voor de tripcomputer | 46 |

#### TELEFOON

| (alleen als <b>Blue&amp;Me<sup>™</sup></b> aanwezig is) |    |
|---------------------------------------------------------|----|
| Weergave telefooninformatie                             | 47 |
| Menu Telefoon                                           | 48 |
| Menu spotberichten                                      | 49 |

#### INSTELLINGEN

| Display             | 50 |
|---------------------|----|
| Geluiden            | 51 |
| Opties "My Car"     | 52 |
| Datum en tijd       | 54 |
| Taal                | 54 |
| De SD-kaart beheren | 54 |

#### PROBLEMEN TIJDENS DE WERKING

| Storingen in het systeem                  | 56 |
|-------------------------------------------|----|
| Storingen veroorzaakt door oververhitting | 56 |

## TIPS, BEDIENINGSORGANEN EN ALGEMENE INFORMATIE

#### TIPS

#### Verkeersveiligheid

Leer de verschillende functies van het systeem kennen voordat u gaat rijden.

Lees de instructies over het gebruik van het radio-/navigatiesysteem voordat u met de auto gaat rijden.

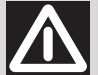

#### ATTENTIE!

Een te hoog volume kan gevaarlijk zijn. Stel het volume zodanig af dat u omgevingsgeluiden nog kunt horen (zoals claxons en sirenes van een ambulance, de politie of de brandweer).

#### ONTVANGSTOMSTANDIGHEDEN

Tijdens het rijden wisselen de ontvangstomstandigheden voortdurend. De ontvangst kan gestoord worden door de aanwezigheid van bergen, gebouwen of bruggen, vooral als u ver verwijderd bent van de zender waarnaar u luistert.

**BELANGRIJK** Bij verkeersinformatie kan het volume aanzienlijk toenemen in vergelijking tot de normale weergave.

### Voorzorgsmaatregelen en onderhoud

Neem, voor een optimale werking van het systeem, de volgende voorzorgsmaatregelen in acht:

- het display is niet bestand tegen krassen, schoonmaakmiddelen en UVstralen;
- als er vloeistoffen in het systeem terechtkomen, kan het systeem onherstelbaar beschadigd raken.

Reinig het frontpaneel en het display uitsluitend met een zachte, schone, droge en antistatische doek. Schoonmaak- en glansmiddelen kunnen het front beschadigen.

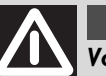

#### ATTENTIE!

Voorkom dat het display geraakt wordt door puntige of harde voorwerpen en raak het display niet met de handen aan. Druk tijdens het reinigen niet op het display.

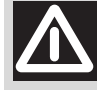

#### ATTENTIE!

Gebruik geen alcohol of gelijkwaardige producten om

het front of het display van het radio-/navigatiesysteem te reinigen.

#### **BELANGRIJKE TIPS**

Bij een storing mag het systeem uitsluitend door een bedrijf van het Fiat Service Netwerk worden gecontroleerd en gerepareerd.

Als de temperatuur zeer laag is, is het mogelijk dat het display een bepaalde periode nodig heeft om de optimale lichtintensiteit te bereiken.

Als de auto langere tijd bij een hoge buitentemperatuur wordt geparkeerd, kan de "thermische beveiliging" van het Instant Nav-systeem inschakelen; hierdoor wordt de werking onderbroken, totdat de interieurtemperatuur tot een aanvaardbaar niveau is gedaald.

#### CD

Vuil, krassen of vervormingen kunnen sprongen in de geluidsweergave van de cd tot gevolg hebben en hebben een negatieve invloed op de geluidskwaliteit. Voor een perfecte weergave geven wij u de volgende tips:

- gebruik alleen cd's met het merk-teken:

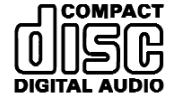

- berg de cd na het beluisteren weer op in het doosje om vlekken of krassen te voorkomen;

- stel de cd's niet langere tijd bloot aan direct zonlicht, warmtebronnen of vocht;

- plak geen stickers op het cd-oppervlak en schrijf nooit met een pen of potlood op het oppervlak van de cd.

- Gebruik geen cd's met krassen, scheuren of vervormingen enz. Het gebruik van dergelijke cd's kan storingen of schade veroorzaken.

 reinig elke cd met vingerafdrukken of stof zorgvuldig met een zachte doek. Pak de cd bij de rand vast en maak hem schoon vanuit het midden naar de randen;

- gebruik voor het schoonmaken nooit chemische producten (zoals antistatische sprays of thinner) omdat hierdoor het oppervlak van de cd kan worden beschadigd; Voor een optimale weergave raden wij aan originele cd's te gebruiken. Een goede werking is niet gegarandeerd bij het gebruik van een CD-R/RW die op een afwijkend formaat is beschreven en/of een maximumcapaciteit heeft groter dan 650 MB.

**WAARSCHUWING** Gebruik geen in de handel verkrijgbare beschermfolies voor cd's of cd's met stabilisatoren enz. omdat deze kunnen vastlopen in het inwendige mechanisme en de cd kunnen beschadigen; WAARSCHUWING Als u cd's gebruikt die tegen kopiëren zijn beveiligd, kan het enkele seconden duren voordat de cd wordt afgespeeld. Bovendien kan door de steeds nieuwe en verschillende beveiligingsmethoden niet gegarandeerd worden dat de cd-speler elke beveiligde cd kan afspelen. Als een cd tegen kopiëren is beveiligd, wat meestal in kleine letters of moeilijk leesbaar op het etiket van de cd wordt vermeld, dan wordt dat aangegeven door opschriften zoals "COPY CONTROL", "COPY PROTECTED", "THIS CD CANNOT BE PLAYED ON A PC/MAC" of door symbolen zoals

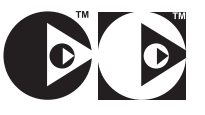

**WAARSCHUWING**. De cd-speler kan de meeste in de handel verkrijgbare compressiesystemen lezen (bijvoorbeeld: LAME, BLADE, XING, FRAUNHOFER), maar door de verdere ontwikkeling van dergelijke systemen kan het lezen van alle compressieformaten niet worden gegarandeerd.

**WAARSCHUWING** Als er een multisessie-cd wordt geladen, dan kan uitsluitend de eerste sessie worden afgespeeld.

### ALGEMENE INFORMATIE

Het radio-/navigatiesysteem bestaat uit:

- radio;
- cd-speler voor audio-cd's en mp3-cd's;
- SD-kaartlezer;
- TFT-kleurendisplay van 6,5";

- bedieningstoetsen op het stuur (voor bepaalde uitvoeringen/markten, waar voorzien).

#### RADIO

#### Algemene kenmerken

- Vermogen: 4×25 W;

- 5-kanaals equalizer;

- Menu voor instellingen van de audiobronnen en eventuele verbinding met externe bronnen (Media Player);

- Bedieningstoetsen op het stuur (voor bepaalde uitvoeringen/markten, waar voorzien);

- Snelheidsafhankelijke volumeregeling (SVC).

#### Specificaties van de radiotuner

- RDS;

- RDS - TMC/TMC Premium (Traffic Message Channel);

- EON (Enhanced Other Network);
- TA (Traffic Announcements);
- Afstemmogelijkheden op de banden: AM, FM;
- Opslagmogelijkheden:
  - 18 FM-stations (waarvan 6 met Autostore);
  - 12 AM-stations (waarvan 6 met Autostore);

Programmakeuze met PTY (alleen op de FM-band);

- Functie "Lijst" (weergave van een lijst met alle beschikbare radiostations).

#### AUDIOSYSTEEM

#### Algemene kenmerken

- Lage/Hoge tonen;
- Balans;
- Correctie loudness;
- Snelheidsafhankelijke volumeregeling;

- Muziekomgeving: standaard equalizer met 5 curven.

#### CD-SPELER VOOR CD'S/MP3-CD'S

Het radio-/navigatiesysteem is voorzien van een cd-speler die audio-cd's en mp3cd's kan afspelen.

#### Kenmerken cd-speler

- Programmering nummervolgorde
- Willekeurige volgorde
- Herhalen nummer
- Nummer overslaan
- Functie "Lijst" (weergave van de beschikbare nummers)

#### Kenmerken van mp3-cd's

- Introscan
- Willekeurige volgorde
- Herhalen nummer
- Nummer overslaan

- Functie "Lijst": weergave van een lijst van beschikbare mappen en nummers.

OPMERKING het maximaal aantal mp3nummers per map is 255 (als het aantal in een map groter is, kunnen alleen de eerste 255 nummers worden beluisterd).

#### SD-KAARTLEZER

Het radio-/navigatiesysteem is voorzien van een lezer voor SD-kaarten, waarmee originele SD-kaarten met de SPI-technologie die op kaarten voor navigatiesystemen staat kunnen worden gelezen en gebruikt.

OPMERKING Voor deze auto zijn SD-HC-kaarten beschikbaar.

#### **BEDIENINGSKNOPPEN**

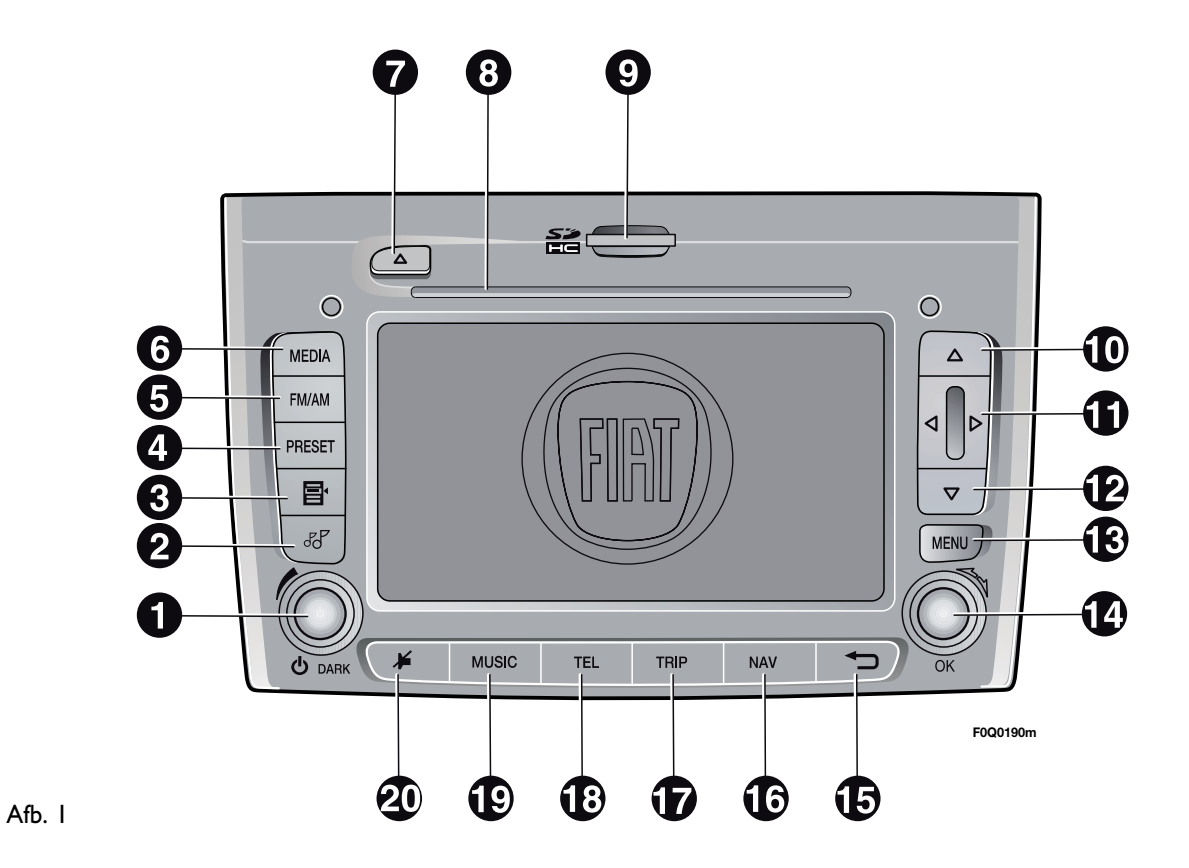

**INSTANT NAV** 

Een aantal bedieningsorganen heeft verschillende functies die afhankelijk zijn van de toepassing van het systeem die op dat moment wordt gebruikt.

De activering van een geselecteerde functie is in sommige gevallen afhankelijk van hoe lang een toets wordt ingedrukt (kort indrukken of even ingedrukt houden), zoals in onderstaande tabel wordt aangegeven:

| Drukknop   | Knop kort indrukken<br>(minder dan 2 seconden)                                                                                                    | Knop langer indrukken<br>(langer dan 2 seconden)                                          |
|------------|----------------------------------------------------------------------------------------------------|-------------------------------------------------------------------------------------------|
| I – Ů/DARK | Knop indrukken: inschakelen systeem/inschakelen DARK-functie<br>Draaiknop draaien: regeling volume                                                                             | Knop indrukken: systeem in-/uitschakelen                                                  |
| 2 – 55     | Weergave Audio-menu                                                                                                    | -                                                                                         |
| 3 – ≣⁴     | Radio: weergave van de lijst met radiostations op de beluisterde band<br>CD: weergave van de lijst met nummers op de cd<br>Mp3-cd: weergave van de lijst met mappen en nummers | <b>Radio:</b> de lijst met stations bijwerken<br>(langer dan 5 seconden ingedrukt houden) |
| 4 – PRESET | Toegang tot het selectiemenu van de opgeslagen radiostations                                                                                                    | Toegang tot het menu voor het opslaan van geselecteerde radiostations                     |
| 5 – FM/AM  | Radio ingeschakeld: keuze band (FM1, FM2, FMAst, AM)<br>Radio niet ingeschakeld: weergave menu en selectie banden<br>(FM1, FM2, FMast, AM)                                     | Radio: Inschakeling AutoSTore                                                             |
| 6 – MEDIA  | Bron selecteren: Media Player of cd                                                                                                    | -                                                                                         |

| Drukknop  | Knop kort indrukken<br>(minder dan 2 seconden)                                                                                                    | Knop langer indrukken<br>(langer dan 2 seconden)<br>– |  |  |
|-----------|----------------------------------------------------------------------------------------------------|-------------------------------------------------------|--|--|
| 7 – 🛦     | Audio-cd of mp3-cd uitwerpen                                                                                                    |                                                       |  |  |
| 8         | Opening voor audio-cd of mp3-cd                                                                                                    | _                                                     |  |  |
| 9         | Opening voor SD-kaart _                                                                                                    |                                                       |  |  |
| 10 – 🛦    | Radio: frequentie verhogen (FM of AM)         Mp3-cd: volgende map selecteren         Kaart: kaart naar boven schuiven         Media Player: volgend genre/auteur/album/map/         playlist selecteren afhankelijk van de op dat moment gebruikte mogelijkheid          |                                                       |  |  |
| -◀/▶      | <ul> <li>Radio: zoeken naar het eerste station dat kan worden beluisterd met een lagere/hogere frequentie dan het huidige station (FM of AM)</li> <li>Cd/mp3-cd/Media Player: vorig/volgend nummer selecteren</li> <li>Kaart: kaart naar links/rechts schuiven</li> </ul> | -                                                     |  |  |
| 12 - 🔻    | Radio: frequentie verlagen (FM of AM)<br>Mp3-cd: voorgaande map selecteren<br>Kaart: kaart naar beneden schuiven<br>Media Player: vorig genre/auteur/album/map/playlist<br>selecteren afhankelijk van de op dat moment gebruikte functie                                  | _                                                     |  |  |
| 13 – MENU | Weergave hoofdmenu                                                                                                    | Toegang tot simulatiefunctie van navigatiesysteem     |  |  |

| Drukknop                                | Knop kort indrukken<br>(minder dan 2 seconden)                            | Knop langer indrukken<br>(langer dan 2 seconden)                     |
|-----------------------------------------|---------------------------------------------------------------------------|----------------------------------------------------------------------|
| 14 – OK                                 | Knop indrukken: openen van speciaal menu                                  |                                                                      |
|                                         | Selectie bevestigen                                                       | _                                                                    |
|                                         | Draaiknop draaien: menu-opties selecteren                                 |                                                                      |
| 15 - 🕁                                  | Selectie afsluiten                                                        | Reset systeem<br>(als de knop langer dan 8 seconden wordt ingedrukt) |
| 16 – NAV                                | Weergave kaart van navigatiesysteem                                       | -                                                                    |
| 17 – TRIP                               | Weergave TRIP-gegevens                                                    | _                                                                    |
| 18 – TEL                                | Weergave telefoongegevens<br>(alleen als <b>Blue&amp;Me™</b> aanwezig is) | -                                                                    |
| 19 – MUSIC                              | Weergave muziekinformatie                                                 | _                                                                    |
| 20 – 🌶                                  | In-/uitschakelen Functie Audio                                            | _                                                                    |
| ••••••••••••••••••••••••••••••••••••••• |                                                                           |                                                                      |

#### BEDIENINGSTOETSEN OP HET STUUR (Afb. 2) (voor bepaalde uitvoeringen/markten, waar voorzien)

Op het stuurwiel zijn de bedieningsorganen voor de belangrijkste functies van het radio-/navigatiesysteem ook aanwezig, waardoor het systeem veel eenvoudiger kan worden bediend.

De activering van een geselecteerde functie is in sommige gevallen afhankelijk van de tijd dat de knop ingedrukt wordt gehouden (kort indrukken of langer ingedrukt houden). Dit wordt in de tabel op de volgende pagina aangegeven.

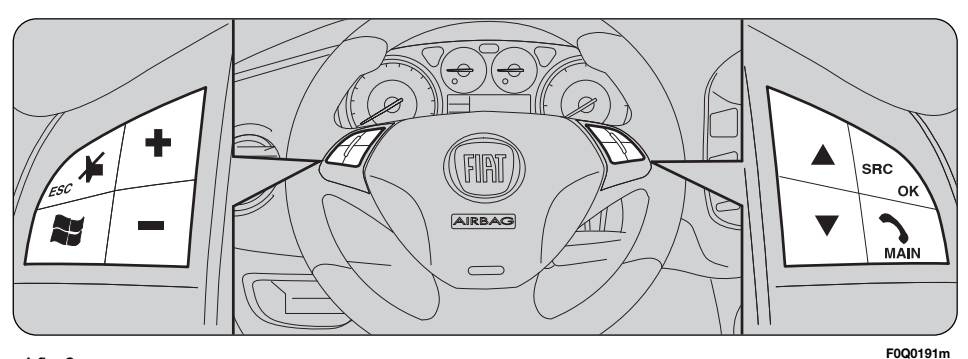

Afb. 2

| Drukknop                                                | Knop kort indrukken<br>(minder dan 2 seconden)                                                                                         | Knop langer indrukken<br>(langer dan 2 seconden)<br>– |  |
|---------------------------------------------------------|----------------------------------------------------------------------------------------------------|-------------------------------------------------------|--|
| ¥                                                       | Audio-functie in-/uitschakelen                                                                                                    |                                                       |  |
| Als <b>Blue&amp;Me™</b><br>aanwezig is                  | Audio-functies in-/uitschakelen (zie het betreffende supplement)<br>–                                                                  |                                                       |  |
| ¥/ESC                                                   |                                                                                                    |                                                       |  |
| +                                                       | Volume verhogen                                                                                                    | Continu verhogen van volume                           |  |
| -                                                       | Volume verlagen                                                                                                    | Continu verlagen van volume                           |  |
| SRC                                                     | Wisselen van weergegeven audiobron                                                                                                    | _                                                     |  |
| Als <b>Blue&amp;Me™</b><br>aanwezig is                  | Wisselen van weergegeven audiobron en selectie bevestigen (zie het betreffende supplement)                                             | -                                                     |  |
| SRC/OK                                                  |                                                                                                    |                                                       |  |
|                                                         | Weergegeven audiobron:<br><b>Radio</b> : volgende radiostation selecteren<br><b>Cd/mp3-cd/Media Player</b> : volgend nummer selecteren | -                                                     |  |
| ▼                                                       | Weergegeven audiobron:<br><b>Radio</b> : vorige radiostation selecteren<br><b>Cd/mp3-cd/Media Player</b> : vorig nummer selecteren     | _                                                     |  |
| Als <b>Blue&amp;Me™</b><br>aanwezig is                  | Inschakeling "Spraakbediening"                                                                                                    | _                                                     |  |
| Als <b>Blue&amp;Me™</b><br>aanwezig is<br><b>`∕MAIN</b> | Inschakeling Telefoon en Menu                                                                                                    | _                                                     |  |

#### HOOFDFUNCTIES

Het radio-/navigatiesysteem heeft vier functies ("Audio", "Telephone" (Telefoon), "Trip" (Rit) en "Navigation" (Navigatie)) en een hoofdmenu. De vier functies kunnen worden ingeschakeld met de knoppen MUSIC, TEL, TRIP en NAV Druk om het menu te activeren op de knop MENU.

OPMERKING De functie "Telefoon" is alleen aanwezig bij systemen met **Blue&Me**<sup>TM</sup>.

Alle functies hebben een eigen menu, dat kan worden geactiveerd door de toets/ draaiknop OK in te drukken. Het systeem geeft bovendien m.b.v. de berichten op het display aan:

– de aanwezigheid van eventuele problemen/storingen;

- informatie over de actieve functie/ informatie over de status van de auto.

Reageer met de toets/draaiknop OK op de weergegeven berichten of druk de knop 🝎 in om de weergave van het bericht op te heffen.

#### SYSTEEM IN-/UITSCHAKELEN

Het systeem wordt ingeschakeld als de contactsleutel in de stand MAR wordt gedraaid en gaat uit als de contactsleutel in de stand STOP wordt gedraaid.

M.b.v. de knop (ON/OFF) (I-Afb. I) kan het systeem altijd worden in- of uitge-schakeld.

Als het systeem wordt ingeschakeld als de motor niet draait, dan gaat het systeem na ongeveer 20 minuten uit.

#### "Dark" (verduisteren van display)

Als het systeem is ingeschakeld en kort op de knop (ON/OFF) (1-Afb. 1) wordt gedrukt, wordt de functie "DARK" ingeschakeld: het display dooft, maar het systeem blijft ingeschakeld en werken.

#### HOOFDMENU

Druk op de knop MENU om het Hoofdmenu weer te geven (Afb. 3).

Draai de toets/draaiknop OK om de gewenste optie te selecteren. Druk vervolgens op deze draaiknop om het geselecteerde menu weer te geven.

OPMERKING Zie voor meer informatie over de hierna beschreven opties het betreffende hoofdstuk.

#### Audio

Met dit menu kunnen de opties van de audiobronnen worden gewijzigd (alleen de beschikbare bronnen kunnen worden gekozen):

 de cd kan alleen worden gekozen als er een muziek-cd (audio of mp3) is geladen;

- USB is alleen beschikbaar als **Blue&Me™** aanwezig is en als er een USB-stick met nummers is geplaatst.

#### Navigatie

In dit menu kan een bestemming worden ingevoerd en kunnen de opties van de navigatie en de weergave van de kaart worden ingesteld.

#### Persoonlijke bestemmingen

In het deel "persoonlijke bestemmingen" van het menu kunnen in de lijst met voorkeursbestemmingen bestemmingen worden toegevoegd, gewijzigd of gewist.

#### Verkeersinformatie (TMC/TMC Premium)

Geeft direct verkeersinformatie weer die wordt ontvangen via de dienst TMC/TMC Premium die door sommige radiostations wordt uitgezonden.

In dit menu kan de functie worden inen uitgeschakeld en kunnen filters worden geactiveerd. De filters dienen om het gebied vast te stellen waarin het systeem rekening moet houden met verkeersinformatie, waarbij informatie wordt tegengehouden die niet belangrijk is.

#### Opmerking

De dienst TMC Premium is beschikbaar in Italië, Frankrijk, Duitsland en het Verenigd Koninkrijk, en alleen voor Instant Nav-systemen die in deze landen worden verkocht.

De providers van de dienst TMC Premium zijn:

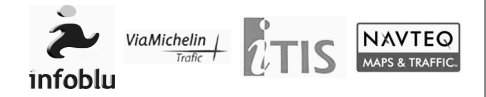

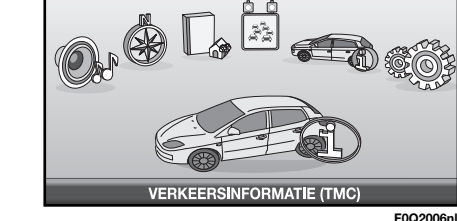

#### MY CAR

Hiermee kan het verloop van het Geprogrammeerd Onderhoud (servicebeurten) en de instellingen van de auto worden weergegeven.

OPMERKING Als dit menu is gekozen, kunnen alleen de instellingen van de auto worden weergegeven; om de instellingen te wijzigen moet de optie "Instellingen" en vervolgens "My Car Opties" in het hoofdmenu worden gekozen.

#### INSTELLINGEN

Selecteer nadat dit menu is geactiveerd de gewenste optie door de toets/draaiknop OK te draaien en druk vervolgens deze knop ter bevestiging in.

Het scherm verdwijnt van het display als de knop wordt ingedrukt of als gedurende ongeveer 30 seconden geen keuze wordt gemaakt.

#### AUDIO

Druk op de knop MENU om het "Audio"-menu weer te geven (Afb. 4).

In het Audio-menu kan worden geregeld:

- de RDS radio met FM/AM ontvangst;
- de cd-speler;
- de MP3 Media Player;
- de audio-instellingen.

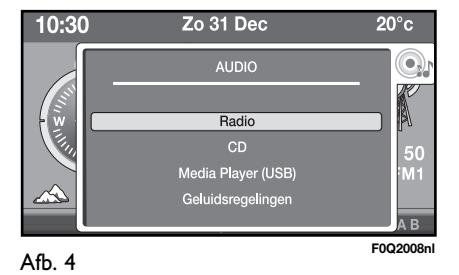

## AUDIO

Met dit menu kunnen de audio-instellingen worden gewijzigd van de radio, de cdspeler, de Media Player (indien aangesloten) en kunnen de audio-instellingen van de luidsprekers worden gewijzigd.

Als op de knop MUSIC wordt gedrukt, wordt de informatie van de beluisterde geluidsbron weergegeven. Als de toets/ draaiknop OK wordt ingedrukt, wordt het bij de beluisterde geluidsbron behorende menu weergegeven. Druk kort op knop # om de "Mute"-functie in te schakelen.

#### VOLUMEREGELING

Draai de knop (1-Afb. 1) om het volume te regelen. Het maximale volumeniveau is niveau 40. Als het systeem wordt uitgeschakeld, wordt het volume bij de volgende keer inschakelen ingesteld op niveau 20.

Als de MUTE-functie is ingeschakeld en de knop (1-Afb. 1) wordt gedraaid, wordt de MUTE-functie uitgeschakeld.

#### MUTE/PAUZE

Druk kort op knop  $\clubsuit$  of knop  $\clubsuit$  /ESC op het stuur om de Mute/Pauze-functie in te schakelen.

De Mute/Pauze-functie wordt uitgeschakeld als:

- de knop MEDIA wordt ingedrukt;
- de knop FM/AM wordt ingedrukt;

- de knop PRESET wordt ingedrukt (alleen als de radiofunctie actief is);

– de knop **J** wordt ingedrukt;

- de knoppen  $\blacktriangle/ \bigtriangledown / \checkmark / \blacklozenge / \backsim$  worden ingedrukt;

- de knop SRC of  $\blacktriangle/\nabla$  op het stuur wordt ingedrukt;

- het menu voor de Audio-instellingen vanuit het hoofdmenu wordt geopend;

- de frequentie van een radiostation handmatig wordt gezocht;

- de PTY-functie wordt ingeschakeld;

- er een radiostation of een nummer uit een lijst wordt geselecteerd;

- de functie SCM, RDM of RPT wordt geselecteerd (de laatste functie is alleen beschikbaar als de functie mp3-cd actief is);

- de functie PRG wordt geselecteerd (alleen bij de cd-functie).

#### MENU "AUDIO-INSTELLINGEN"

Dit menu wordt weergegeven als:

- de knop **J** wordt ingedruk;t

 de knop MENU wordt ingedrukt en "Audio" wordt geselecteerd;

 het bij de audiobron behorende menu wordt geselecteerd. Als de auto niet is voorzien van een HI-FI-systeem, zijn de mogelijke regelingen (Afb. 5):

- Lage/Hoge tonen
- Balans
- Correctie loudness
- Snelheidsafhankelijke volumeregeling
- Equalizer

Als er een HI-FI-systeem in de auto aanwezig is, gaat het geluid via een externe versterker naar de luidsprekers. De enige mogelijke instellingen zijn dan Hoge/lage tonen en Balans.

## Treble/Bass (Hoge/lage tonen) (bass/treble)

Draai de toets/draaiknop OK om de lage en hoge tonen in te stellen.

#### Balance (Balans) (verdeling van het geluid)

Draai de toets/draaiknop OK om de verdeling van het geluid in het interieur te verdelen tussen de luidsprekers voor/ achter en links/rechts.

#### Loudness

De loudness-functie zorgt dat het geluid op een laag geluidsniveau wordt verbeterd, omdat de lage en hoge tonen worden versterkt. Draai de toets/draaiknop OK om de functie in of uit te schakelen.

**WAARSCHUWING** Bij uitvoeringen met een HI-FI-systeem is de Loudnessfunctie uitgeschakeld, omdat deze functie automatisch door de versterker wordt geregeld.

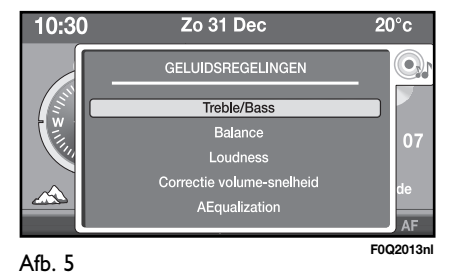

#### Speed-volume adjustment (Snelheidsafhankelijke volumeregeling)

Met deze functie wordt automatisch het volume verhoogd als de snelheid toeneemt, waardoor het volumeniveau wordt aangepast aan het achtergrondgeluid in het interieur.

Draai de toets/draaiknop OK om de functie in of uit te schakelen.

#### **Equalization (Equalizer-functie)**

Met deze functie kan één van de volgende equalizer-grafieken worden gekozen.

- None (Geen)
- Pop/Rock
- Classical (Klassiek)
- Techno
- Jazz
- Vocal (Vocaal)

Draai de toets/draaiknop OK om de gewenste instelling te selecteren.

#### **AUDIOBRON SELECTEREN**

Druk een aantal keren op de knop MEDIA om de bron Cd (alleen als er een cd is geladen) of Media Player (alleen als **Blue&Me™** aanwezig is en er een USBapparaat met muziekfiles is aangesloten) te selecteren. Als er nu op de knop FM/AM wordt gedrukt, wordt de bron Radio geselecteerd. Als u nog een paar keer op de knop drukt, kan de gewenste band worden geselecteerd. Als u op de knop SRC op het stuur drukt, wordt een van de beschikbare audiobronnen geselecteerd.

#### **FUNCTIES RADIO**

Als de audiobron Radio is geactiveerd en er vervolgens een paar keer op de knop RADIO wordt gedrukt, dan wordt een van de volgende banden geselecteerd: FMI, FM2, FMAST, AM.

Als vervolgens de gewenste frequentie is geselecteerd, wordt op het display de volgende informatie weergegeven (Afb. 6):

- radiosymbool;
- naam van het station;
- frequentie van het afgestemde station;
- cijfer van de bijbehorende geheugenpositie;
- actieve golfband (bijvoorbeeld: FMI);
- naam en type programma.

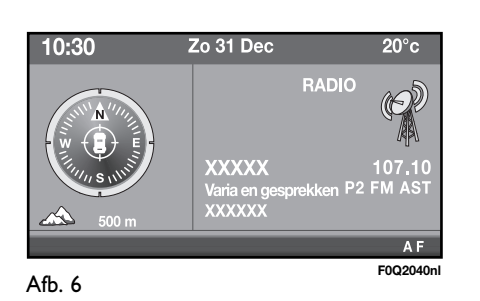

#### OP RADIOSTATIONS AFSTEMMEN

Druk op de knoppen  $\blacktriangle/ \bigtriangledown / \blacklozenge / \blacklozenge / \blacklozenge$  of de toetsen  $\bigstar / \bigtriangledown$  op het stuur om een radiostation te zoeken. Het is ook mogelijk om een radiostation te selecteren uit een lijst of door de frequentie in het betreffende menu in te voeren.

#### Handmatig afstemmen

U kunt handmatig de stations op de gewenste band zoeken. Druk kort en een aantal keren achter elkaar op de knop  $\blacktriangle/ \bigtriangledown$  om het zoeken in de gewenste richting te starten. Als de knop  $\bigstar/ \blacktriangledown$  langer ingedrukt wordt gehouden, gaat het zoeken sneller; het zoeken stopt als de knop wordt losgelaten.

#### Automatisch afstemmen

Druk kort op de knop  $\blacktriangleleft$  of  $\triangleright$  om automatisch op het volgende station in de geselecteerde richting af te stemmen. Als de knop  $\blacktriangleleft$  of  $\triangleright$  langer wordt ingedrukt, wordt er sneller gezocht. Als de knop wordt losgelaten, wordt er afgestemd op het eerstvolgende station dat kan worden ontvangen.

#### Lijst met radiostations selecteren

Er kunnen twee verschillende lijsten met radiostations worden geselecteerd: één voor de FM- en één voor de AM-band. Het systeem past de lijst continu aan; u kunt de lijst ook zelf bijwerken door de knop danger ingedrukt te houden.

Als de ontvangst niet optimaal is, wordt de lijst minder vaak automatisch aangepast; de lijst kan er na handmatig bijwerken anders uitzien.

Druk kort op de knop 🗗 om de lijst met radiostations te openen.

De lijst met stations geeft de naam van het station (als deze beschikbaar is) of de frequentie. Als het FM-station de TMCdienst levert, wordt TMC weergegeven.

## INSTANT NAV

#### **Radiostation selecteren**

Van elke band (FMI, FM2, FMAST, AM) kunnen 6 verschillende radiostations worden opgeslagen. Deze kunnen worden opgeroepen door kort op de knop PRESET te drukken.

Als er op de knop PRESET wordt gedrukt, wordt op het display de lijst met de 6 opgeslagen radiostations weergegeven (Afb. 7). Selecteer het gewenste station met behulp van de toets/knop OK.

#### **RADIOSTATIONS OPSLAAN**

Van elke band (FM1, FM2, FMAST, AM) kunnen 6 verschillende radiostations worden opgeslagen. De stations kunnen handmatig worden opgeslagen op de banden FM1, FM2 en AM en automatisch op de band FMAST (AutoSTore).

#### Handmatig radiostations opslaan

Houd, nadat de gewenste frequentie is geselecteerd, langer knop PRESET ingedrukt. Op het display wordt de lijst met 6 beschikbare plaatsen en de informatie van de reeds opgeslagen stations weergegeven en kan het station worden opgeslagen.

## AutoSTore (automatisch opslaan van radiostations)

De functie AutoSTore is alleen voor de FM-band beschikbaar. Als u deze functie wilt inschakelen, moet u de knop FM/AM langer ingedrukt houden. U kunt de functie ook inschakelen via het specifieke menu of via het hoofdmenu van de radio. Het systeem zoekt en slaat automatisch de 6 radiostations met het krachtigste signaal op.

Als het opslaan is voltooid, stemt de radio af op het eerst opgeslagen station in de FMAST band.

Elke station wordt één keer opgeslagen, behalve bij regionale zenders die in enige gevallen twee keer opgeslagen kunnen worden.

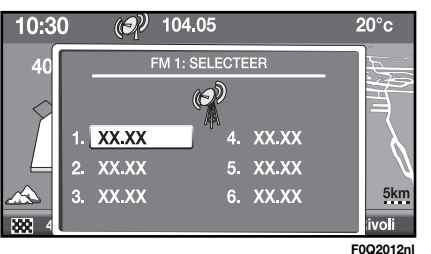

#### **BELANGRIJKE TIPS**

 Als de PTY-functie is ingeschakeld, kan de AutoSTore-functie niet worden ingeschakeld.

– Als de AutoSTore-functie is ingeschakeld, zijn de functies AF, TA en REG niet beschikbaar.

- Om de AutoSTore-functie te onderbreken, moet een andere bron (cd of Media Player) worden geselecteerd.

- Het kan voorkomen dat de AutoSTorefunctie er niet in slaagt om 6 stations te vinden met een voldoende sterk signaal; in dat geval worden alleen de wel gevonden stations opgeslagen.

- Als de Autostore-functie wordt ingeschakeld, worden de eerder opgeslagen stations op de band FMAST gewist.

#### TA (verkeersinformatie)

Enkele stations op de FM-golfband zenden ook verkeersinformatie uit. Zie voor het in-/uitschakelen van de functie de paragraaf "Radio-menu".

Als de TA-functie is ingeschakeld kan het volume worden gewijzigd door de toets/ draaiknop OK te draaien. Als het volume wordt gewijzigd als verkeersinformatie wordt beluisterd, wordt de nieuwe waarde alleen aangehouden voor de op dat moment beluisterde informatie.

**WAARSCHUWING** In enkele landen zijn er radiostations die een TA-functie aangeven, maar geen verkeersinformatie uitzenden.

#### PTY (selectie programmatype)

Met deze functie kan op radiostations worden afgestemd die een bepaald programmatype (PTY) uitzenden. De PTY-programma's kunnen berichten verstrekken die betrekking hebben op alarmmeldingen of andere onderwerpen (bijv. muziek, informatie). Zie voor het in-/uitschakelen van de functie de paragraaf "Radio-menu".

**WAARSCHUWING** De PTY-functie werkt alleen als een FM-band is geselecteerd.

Als u geen programmatype wilt selecteren, selecteer dan "None" (Geen).

De PTY-functie kan niet worden ingeschakeld als de functie het gestart is met zoeken of als de AutoSTore-functie is ingeschakeld.

De PTY-functie wordt onderbroken als:

- een opgeslagen station wordt opgeroepen of een radiostation wordt opgeslagen;

– druk op de knoppen FM/AM, MEDIA,  $\blacktriangle$  of  $\mathbf{\nabla}$ .

### **AF** (zoeken naar alternatieve frequenties)

De alternatieve frequenties dienen om automatisch van frequentie te wisselen als het signaal van het beluisterde radiostation niet meer voldoende sterk is. Zie voor het in-/uitschakelen van de functie de paragraaf "Radio-menu".

#### REG

Deze functie schakelt de regiofunctie (RDS) in of uit. Zie voor het in-/uitschakelen van de functie de paragraaf "Radiomenu". De functie kan niet worden geselecteerd als de AutoSTore-functie is ingeschakeld.

#### Radio-menu

Als de Radio-functie is geactiveerd, kan het Radio-menu worden geopend door de toets/draaiknop OK in te drukken. Het display geeft het volgende scherm weer (Afb. 8).

#### Radio stations list (Lijst met radiostations)

Zie de paragraaf "Radiostation selecte-ren".

#### Insert frequency (Frequentie invoeren)

Als deze optie wordt gekozen, kan de frequentie van het radiostation worden ingevoerd. Op het display worden een veld, de frequentie en de eenheid (kHz voor de AM-band, MHz voor de FMband) weergegeven.

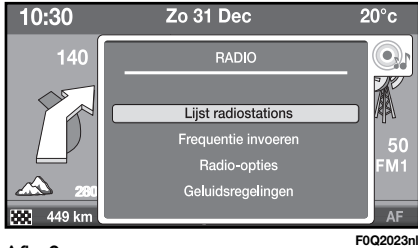

#### Afb. 8

#### Radio options (Radio-opties)

Als deze optie wordt gekozen, kunnen de volgende functies worden in- of uitgeschakeld. AF, TA, REG, RADIOTEXT. Bovendien kunnen de functies PTY en AutoSTore worden geselecteerd.

#### Audio-instellingen

Zie de paragraaf "Menu audio-instellingen" in het Audio-menu.

#### FUNCTIES CD/MP3-CD

#### **EEN CD/MP3-CD AFSPELEN**

Als u een cd wilt afspelen, steekt u de cd in de opening (8-Afb. I) of als, al een cd is geladen, drukt u op de knop MEDIA. De weergave start onmiddellijk en op het display verschijnt het volgende scherm (Afb. 9).

OPMERKING MPEG LAYER-3 audio decoding technology is een licentie van Fraunhofer IIS en Thomson multimedia.

**BELANGRIJK** Gebruik geen houders voor audio-cd's of mp3-cd's met een formaat van 8 cm, ook niet met behulp van een speciale adapter; het gebruik van dit formaat kan het systeem beschadigen.

#### HET AFSPELEN VAN EEN CD/MP3-CD ONDERBREKEN/ PAUZEREN

Druk op knop  $\clubsuit$  om deze functie in te schakelen.

#### EEN CD/MP3-CD UITWERPEN

Druk op de knop

#### EEN NUMMER UIT DE LIJST SELECTEREN

Druk eerst op de knop de knop om de lijst met nummers (audio-cd) of de lijst met mappen (mp3-cd) weer te geven; druk vervolgens op de toets/knop OK om uw keuze te maken.

#### HET VOLGENDE/VORIGE NUMMER SELECTEREN

Het is mogelijk om tijdens het afspelen van een cd het volgende/vorige nummer te selecteren door kort de knoppen  $\triangleleft/\triangleright$  in te drukken.

#### SNEL VOOR-/ACHTERUIT TUSSEN NUMMERS

Het is mogelijk om tijdens het afspelen van een audio- of mp3-cd snel voor- of achteruit naar een gewenst nummer te gaan door de knoppen  $\checkmark/\blacktriangleright$  langer ingedrukt te houden. Als er op de knop  $\blacktriangleright$  wordt gedrukt nadat het beluisterde nummer is geselecteerd, wordt het volgende nummer geselecteerd. Als het nummer het laatste nummer op de cd is en de knop  $\blacktriangleright$  wordt ingedrukt, wordt het eerste nummer geselecteerd.

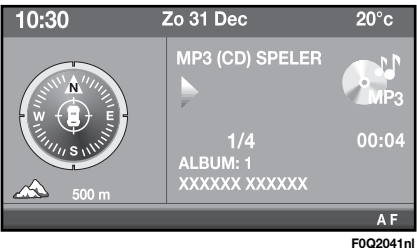

Afb. 9

#### MENU MP3-CD

Als de cd-functie is geactiveerd, kan het cd-menu worden geopend door de toets/draaiknop OK in te drukken. Het display geeft het volgende scherm weer (Afb. 10).

#### Put introscan-SCN On/Off (Scan-functies van intro's in-/uitschakelen - SCN)

Als deze functie is ingeschakeld, worden van alle nummers op de cd de eerste 7 seconden weergegeven. Als de functie wordt uitgeschakeld, stopt de functie bij het op dat moment afgespeelde nummer. Als de SCN-functie wordt ingeschakeld, worden de functies RDM (Random; willekeurige weergave) en "Nummers programmeren" uitgeschakeld, als deze waren ingeschakeld.

#### Put shuffle On/Off (Willekeurige weergave in-/uitschakelen) (random)

Als deze functie wordt ingeschakeld, worden de nummers op de cd in willekeurige volgorde weergegeven. Als de functie wordt uitgeschakeld, stopt de functie bij het op dat moment afgespeelde nummer. Als deze functie wordt ingeschakeld, worden de functies SCN (scannen van intro's) en "Nummers programmeren" uitgeschakeld, als deze waren ingeschakeld.

#### Put Repeat On/Off (Herhalen in-/uitschakelen)

Als deze functie wordt ingeschakeld, wordt het nummer continu herhaald: als het geselecteerde nummer is afgelopen, wordt het opnieuw vanaf het begin afgespeeld. Als de functie wordt uitgeschakeld, stopt de functie bij het op dat moment afgespeelde nummer.

#### Hide CD details (cd-informatie verbergen)

Als deze functie wordt ingeschakeld, wordt de informatie van het beluisterde nummer niet meer weergegeven.

#### Titel/artiest (informatie ID3-tag)

Deze informatie wordt gelezen uit het bestand van de ID3 tag. In sommige gevallen kan deze informatie onjuistheden bevatten of niet compleet zijn (bijvoorbeeld het bestand van de ID3-tag bevat wel de juiste naam van de artiest, maar niet de titel van het liedje).

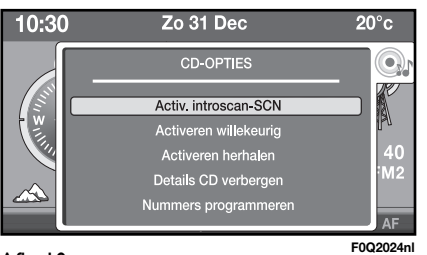

#### Programma tracks (Volgorde nummers programmeren) (alleen bij audio-cd's)

Als deze optie wordt geselecteerd, kan er een liist met nummers die moeten worden afgespeeld worden geprogrammeerd (Afb. [1).

- "Reset": wist alle ingevoerde nummers;

- "Delete" (Verwijderen): wist het laatst ingevoerde nummer;

- "OK": bevestigt de volgorde van de ingevoerde nummers.

Als de volgorde van de nummers is bevestigd, begint het afspelen van de geselecteerde nummers.

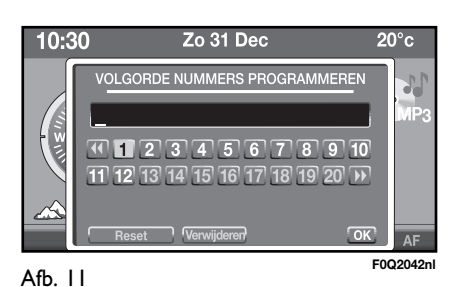

#### FUNCTIES MEDIA PLAYER (alleen als het systeem Blue&Me™ aanwezig is)

Deze functie is alleen beschikbaar als Blue&Me<sup>™</sup> aanwezig is.

#### **FUNCTIE MEDIA PLAYER STARTEN**

De functie Media Player wordt automatisch gestart (als de functie AutoPlay is ingeschakeld) als er een USB-stick met muziekbestanden in de USB-poort van de auto wordt gestoken of als de bron "Media Player" (Mediaspeler) wordt gekozen door op de knop MEDIA te drukken.

Het hoofdscherm van de functie Media Player geeft de volgende informatie (Afb. 12).

#### BESCHIKBARE **BEDIENINGSORGANEN**

Als de knoppen wordt het vorige/volgende nummer geselecteerd. Als de knoppen ▲/▼ worden ingedrukt, wordt de volgende/vorige map/ artiest/genre geselecteerd, afhankelijk van de geselecteerde optie.

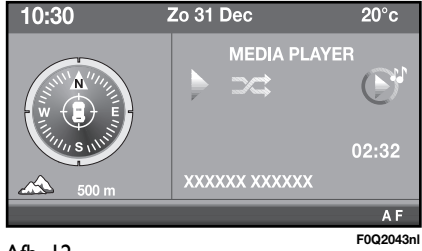

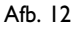

NAV

INSTANT

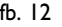

#### MEDIA PLAYER MENU

Als de Media Player-functie is geactiveerd, kan het bijbehorende menu worden geopend door de toets/draaiknop OK in te drukken.

Het display geeft het volgende scherm weer (Afb. 13).

#### Switch Autoplay On/Off (Automatische weergave in-/uitschakelen)

Als deze optie is ingeschakeld, wordt het afspelen automatisch gestart als er een USB-stick in de USB-poort van de auto wordt gestoken.

## Put shuffle On (Willekeurig afspelen in-/uitschakelen)

Zie de paragraaf Functies cd/mp3 cd.

#### Switch Track loop On/Off (Herhalen nummer in-/uitschakelen)

Als deze functie wordt ingeschakeld, wordt het nummer continu herhaald: als het geselecteerde nummer is afgelopen, wordt het opnieuw vanaf het begin afgespeeld. Als de functie wordt uitgeschakeld, stopt de functie bij het op dat moment afgespeelde nummer.

#### Select mode (Selectiekeuze)

Als deze optie wordt geselecteerd, kunnen de nummers op het USB-apparaat worden afgespeeld.

De volgende opties zijn mogelijk:

- "Play all" (Alles afspelen): alle nummers afspelen;

- "Folders" (Mappen): de nummers in een map afspelen;

- "Artists" (Artiesten): de nummers van een artiest afspelen;

- "Genres": de nummers van een genre afspelen;

- "Albums": de nummers van een album afspelen;

- "Playlist": de nummers in een playlist afspelen.

#### Audio-instellingen

Zie de paragraaf "Menu audio-instellingen" in het Audio-menu.

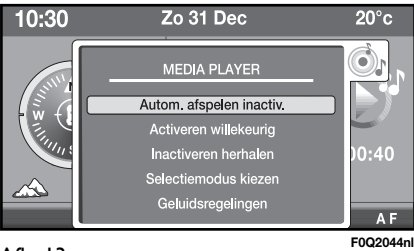

Afb. 13

NAVIGATIE

Met het navigatiesysteem kan de gewenste bestemming met behulp van visuele en gesproken informatie worden bereikt. Het navigatiesysteem is snel en vooral zeer flexibel, omdat er niet alleen voorkeursbestemmingen kunnen worden opgeroepen, maar ook belangrijke bestemmingen (POI - Points of Interest), zoals hotels, monumenten, publieke gebouwen (ziekenhuizen, vliegvelden enz.) en tankstations.

#### **BELANGRIJKE TIPS**

Het navigatiesysteem is een hulpmiddel tijdens de rit en geeft met behulp van visuele en gesproken informatie de optimale route om de gewenste bestemming te bereiken. De door het navigatiesysteem verstrekte aanbevelingen ontheffen de bestuurder niet van zijn verantwoordelijkheid voor de handelingen die hij tijdens het rijden met de auto in het verkeer uitvoert; de bestuurder moet altijd de voorschriften van de verkeerswetgeving in acht nemen: ook andere voorschriften die op dit gebied van kracht zijn moeten worden gerespecteerd. De verantwoordelijkheid voor de verkeersveiligheid ligt altijd en overal bij de bestuurder.

De GPS-ontvangst is slechter onder bomen, tussen hoge bergen, in parkeergarages met meerdere verdiepingen, in tunnels en in andere gebieden waar de ontvangst van de satellietsignalen door de antenne kan worden gehinderd. Wanneer de accu is vervangen of los is geweest, of als de auto is verplaatst met de motor uit en het navigatiesysteem uitgeschakeld (bijvoorbeeld bij vervoer per veerboot), heeft het GPS-systeem na het opnieuw inschakelen enkele minuten nodig om de nieuwe positie van de auto te bepalen.

De GPS-antenne mag niet worden bedekt met metalen of vochtige voorwerpen.

Als de wielen langere tijd geen grip op het wegdek hebben (bijvoorbeeld bij sneeuw en ijs op de weg), kan het navigatiesysteem tijdelijk een onnauwkeurige positie opgeven.

Als het systeem wordt ingeschakeld, verschijnt nadat de navigatiefunctie is geselecteerd een bericht op het display met waarschuwingen die in acht moeten worden genomen als het systeem wordt gebruikt. Dit bericht wordt pas weer weergegeven als het systeem een volgende keer opnieuw wordt ingeschakeld.

# INSTANT NAV

#### KAARTWEERGAVE

Als het navigatiesysteem is ingeschakeld, kan de kaartweergave van het gebied op het display met de volgende specificaties worden ingesteld:

- zoomen met een resolutie tot 50 meter (instelbaar met de toets/knop OK);

- noorden boven of rijrichting boven (bij een zoomwaarde kleiner dan 20 km);

– "BIRD VIEW" (weergave van de kaart van bovenaf in 3D);

- POI-symbolen (Points of Interest) in de volgende categorieën: restaurants, hotels, werkplaatsen, tankstations, parkeermogelijkheden.

#### **BESTEMMING INVOEREN**

De bestemming kan op de volgende manieren worden ingevoerd:

- Adres van de bestemming: hierbij kunnen de volgende gegevens worden ingevoerd: Land, Stad, Straat, Huisnummer of Kruising.

- **Points of interest (POI)**: als bestemming kan er een POI worden ingevoerd, waarbij kan worden gezocht:

- Nabij de positie waar de auto zich bevindt
- Nabij de bestemming
- Nabij een in te voeren adres

Bovendien kan er een lijst met gevonden POI's worden samengesteld; deze lijst is gesorteerd op afstand of alfabet.

Als de bestemming is ingevoerd, berekent het navigatiesysteem de optimale route om de ingevoerde bestemming te bereiken. Er kunnen drie berekeningswijzen worden gekozen: "kortste tijd", "kortste afstand" of "beste verhouding afstand/tijd". Bovendien kan er een keuze worden gemaakt uit de volgende opties:

- Tolwegen (ja/nee);
- Veerboten (ja/nee);

- RDS TMC/TMC Premium (verkeersinformatie) (ja/nee).

De bestemming kan worden opgeslagen in een lijst, zodat deze een volgende keer eenvoudig worden opgeroepen. Het radio-/navigatiesysteem kan de bestemming ook een naam geven.

Bovendien kan er een POI als bestemming worden ingevoerd, zodat deze vervolgens kan worden gezocht.

#### **INFORMATIE TIIDENS DE NAVIGATIE**

Tijdens de navigatie verschijnt links op het display altijd de volgende informatie:

Informatie over de positie van de **auto**: naam van de straat en de plaats;

Op het rechterdeel van het display kan de kaart worden weergegeven (als de knop NAV is ingedrukt). Op deze kaart staat het volgende:

"Pictogrammen en Inzoomen kruising": er wordt een pictogram weergegeven dat de volgende handeling aangeeft en vervolgens een vergrote detailafbeelding van de kruising waarover moet worden gereden, met een aanwijzing over de te volgen route.

Informatie over de navigatie: tijdens de navigatie wordt de volgende verkeersinformatie gegeven:

- Pictogram op de kaart: het radio-/ navigatiesysteem kan zodanig zijn ingesteld dat de actuele verkeersinformatie met een pictogram op de kaart wordt aangegeven. Op het display worden slechts enkele omstandigheden weergegeven.

- Verklarende tekst: elke situatie is gekoppeld aan een verklarende tekst. Vanuit het menu kan er een lijst met types gebeurtenissen worden geopend; als er een type wordt gekozen, wordt er een lijst met alle bijbehorende situaties geopend.

- Gesproken berichten: tijdens de navigatie worden gesproken aanwijzingen gegeven, waarmee wordt aangeven welke handeling moet worden uitgevoerd.

- Functie "Esplora mappa" (zoek op kaart): hiermee kan de digitale kaart als een normale wegenkaart worden gebruikt (in dit geval worden er geen pictogrammen weergegeven).

#### HOOFDMENU VOOR NAVIGATIE

De volgende informatie wordt weergegeven (Afb. 14):

- Een bestemming kiezen;
- Traject bewerken;
- Omleiding invoeren;
- Kaartopties;
- Navigatie-opties;
- Navigatie hervatten/onderbreken.

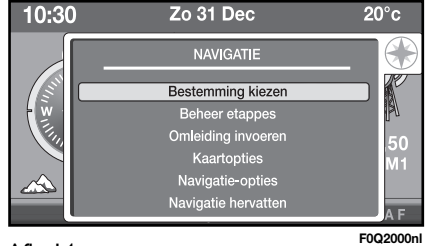

#### INSERT DESTINATION (BESTEMMING KIEZEN)

Zie de paragraaf "Bestemming invoeren".

#### Insert address (Adres invoeren)

Als deze optie wordt gekozen, kunnen de naam van het land, de stad, de straat en het huisnummer worden ingevoerd (Afb. 15).

Het systeem vraagt u vervolgens om de navigatiecriteria in te voeren. Kies één van de drie mogelijkheden:

- Shortest route (Kortste afstand)
- Quickest route (Kortste tijd)
- Beste verhouding "Distance/Time" (Afstand/Tijdsduur)

Druk om het scherm te verlaten op de knop  $\stackrel{\bullet}{\longrightarrow}$  of plaats de SD-kaart in de betreffende opening.

Als de SD-kaart niet in het apparaat wordt gestoken of niet wordt herkend, verschijnt er een waarschuwingsbericht op het display.

#### Adres van de bestemming

#### "Country" (land) selecteren

Nadat de optie "Country" (Land) is gekozen, wordt op het display in het Engels een lijst met Landen weergegeven. Draai de toets/draaiknop OK om de lijst te doorlopen en druk vervolgens op de toets/draaiknop om de selectie te bevestigen. "City" (Stad) selecteren

Nadat de optie "City" (Stad) is gekozen, wordt op het display een toetsenbord met nummers en cijfers (Afb. 16) weergegeven, waarmee de naam van de stad kan worden ingevoerd. Onder op het display zijn bovendien de volgende opties aanwezig:

– Delete (wis): hiermee kan het laatst ingevoerde karakter worden gewist;

- Small (Kleine letter): hiermee kan er tussen hoofd- en kleine letters worden gewisseld en kunnen er speciale symbolen/karakters worden geselecteerd;

- Lijst XX: geeft een lijst met steden in een land weer (XX = nummer van de stad);

- OK: hiermee kan de selectie worden bevestigd en gaat u terug naar het vorige scherm.

| 10:3 | 30 ( <i>I</i> | ୬ 104.05       | 20°c      |
|------|---------------|----------------|-----------|
|      |               | ADRES INVOEREN |           |
|      | Land:         | ITALY          |           |
|      | Plaats:       | TORINO         |           |
|      | Str.:         | VIA ROMA       |           |
|      | Nr.:          |                | 100m      |
|      | Centrum       | Opslaan POI    | Rivoli    |
|      | _             |                | F0Q2007nl |

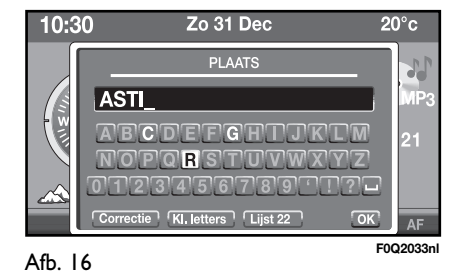

#### "Road" (straat) selecteren

Nadat de optie "Road" (Straat) is gekozen, wordt er op het display een toetsenbord met nummers en cijfers weergegeven, waarmee de naam van de straat kan worden ingevoerd. De procedure voor het invoeren van de straat is gelijk aan de procedure voor het invoeren van de stad.

Als de straatnaam is ingevoerd, verschijnt op het display een scherm waarop het civic number/crossroad (huisnummer of de kruising) kan worden ingevoerd (Afb. 17). Selecteer de gewenste keuze en bevestig met behulp van de toets/draaiknop OK. Als "Huisnummer" wordt geselecteerd, geeft het radio-/navigatiesysteem de beschikbare huisnummers in de straat aan. Als "Kruising" wordt geselecteerd, geeft het radio-/navigatiesysteem een lijst met wegen die de geselecteerde straat kruisen weer.

#### "Centre" (Centrum) selecteren

Als u het centrum van een stad wilt bereiken, moet de optie Centrum worden geselecteerd. Als er meer centra aanwezig zijn, verschijnt op het display een lijst met de beschikbare centra.

Selecteer, als alle gegevens van de bestemming zijn ingevoerd, "Save" (Opslaan) om het adres in "Persoonlijke bestemmingen" op te slaan. Het radio-/navigatiesysteem geeft gedurende enige seconden de positie in het geheugen van "Personal destinations" (Persoonlijke bestemmingen) aan.

#### POI (Toon POI) (Points of Interest)

Deze functie biedt toegang tot een lijst met informatie over de lokalisatie van "points of interest"; de lijst is verdeeld in categorieën: bijv. restaurants, musea en stations.

Selecteer "POI": het display geeft het volgende scherm weer (Afb. 18).

Van de eerste 3 opties kan er één worden gekozen; deze dienen om vast te stellen waar het "point of interest" zich moet bevinden:

- Near (nabij): ingevoerde bestemming of op de kaart gekozen locatie;

 Along the route (Langs de route): langs de door het navigatiesysteem reeds berekende route;

- Near by (In de buurt): nabij de huidige positie;

- Search by name (Zoek op naam): de lijst met POI's wordt normaal gesproken in volgorde van afstand weergegeven. Als deze optie wordt gekozen, worden de POI's in alfabetische volgorde weergegeven.

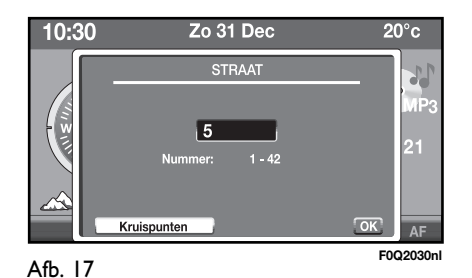

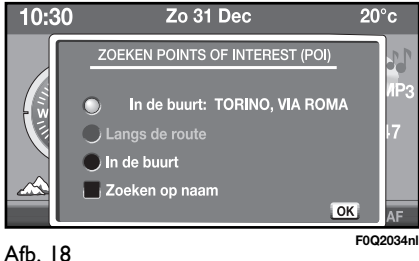

Als u uw keuze hebt gemaakt, geeft het radio-/navigatiesysteem een lijst met hoofdcategorieën weer (Afb. 19).

Draai de toets/draaiknop OK om de gewenste optie te selecteren en druk vervolgens op de draaiknop om de selectie te bevestigen. Elke optie is verbonden met een submenu.

Als de gewenste optie wordt geselecteerd, verschijnt er op het display een lijst met POI's die overeenkomen met de keuzecriteria.

## GPS coordinates (GPS-coördinaten)

Hiermee kunnen de coördinaten (lengte- en breedtegraad) worden ingevoerd (Afb. 20).

Bovendien kunnen op het display de geselecteerde coördinaten worden weergegeven door "Actual pos." (Huidige positie) te selecteren.

## Personal destinations (Persoonlijke bestemmingen)

Hiermee kan een lijst met eerder opgeslagen "Personal destinations" (Persoonlijke bestemmingen) worden weergegeven; eventueel kan de gewenste bestemming worden geselecteerd.

#### Last destinations (Laatste bestemmingen)

Hiermee kan op het display een lijst met de laatste 20 ingevoerde bestemmingen worden weergegeven; eventueel kan de gewenste bestemming worden geselecteerd.

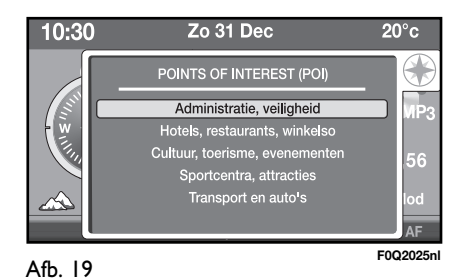

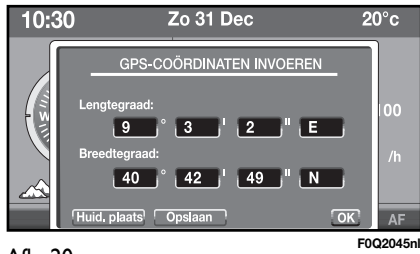

Afb. 20

35

#### STOPS MANAGEMENT (TRAJECT BEWERKEN)

Hiermee kan de route tijdens de navigatie worden gewijzigd door tussenliggende trajecten in te voeren.

De volgende opties zijn mogelijk:

- Add stop (Traject toevoegen);

- Organize stops (Trajecten rangschikken);

- Show destination (Bestemming tonen).

#### Traject toevoegen

Hiermee kan een traject worden ingevoegd door één van de volgende opties te selecteren:

- Insert address (Adres invoeren);

- Personal destinations (persoonlijke bestemmingen);

- Laatste bestemmingen.

#### Organize stops (Trajecten rangschikken)

Hiermee kunnen de trajecten worden gerangschikt: de volgorde van de trajecten kan worden gewijzigd en/of trajecten kunnen worden gewist.

#### Show destionation (Bestemming tonen)

Hiermee kan op het display de informatie van de ingevoerde bestemming worden weergegeven. Als "Wijzig" wordt geselecteerd, wordt teruggekeerd naar het menu "Bestemming invoeren".

Als "Map" (Kaart) wordt geselecteerd, wordt op een volledig scherm, de kaart nabij de huidige bestemming weergegeven; de kaart kan met de knoppen  $\blacktriangle/\checkmark/$  $\checkmark/\checkmark$ 

#### INSERT DIVERSION (OMLEIDING INVOEREN)

Hiermee kan een omleiding in de huidige route worden ingevoerd (Afb. 21). In dat geval selecteert het systeem een alternatieve weg. Het radio-/navigatiesysteem kiest de dichtstbijzijnde alternatieve weg en berekent een nieuwe route, die op de reeds berekende route aansluit na X km (X is de waarde die op het scherm kan worden ingevoerd).

Er verschijnt een bericht als er geen alternatieve wegen beschikbaar zijn.

Als wel alternatieve wegen beschikbaar zijn, verschijnt op het display de nieuwe afstand tot de bestemming. Selecteer "Ja" of "Nee" om de nieuwe route te bevestigen of te wissen.

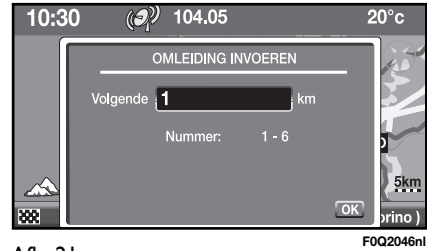

#### **MAP OPTIONS (KAARTOPTIES)**

Hiermee kan de weergave van de kaart worden gewijzigd (Afb. 22):

- Map orientation (Richting kaart)
- Show POI (POI tonen)
- Map size (Kaartweergave)
- Explore map (Zoek op kaart)

#### Map orientation (Richting kaart)

Hiermee kan de richting van de kaart worden gewijzigd:

- Heading up (Rijrichting): de cursor (auto) wordt in het midden weergegeven en de richting van de kaart is afhankelijk van de richting waarin de auto riidt:

- North up (Noorden boven): de kaart wordt weergegeven met het Noorden boven; de cursor (auto) beweegt over de kaart:

- Visualization 3D (3D-weergave): de kaart wordt driedimensionaal weergegeven en de richting is afhankelijk van de rijrichting van de auto.

#### Show POI (POI tonen) (Points of Interest)

Hiermee kunt u de POI-categorieën instellen die u op de kaart wilt weergeven (Afb. 23).

Draai de toets/draaiknop OK om uit de lijst met POI-categorieën de gewenste categorieën te selecteren:

#### Administratie, veiligheid

- Towns, city centres (Gemeenten, stadscentra)
- Universities, specialized schools (Universiteiten, speciale scholen)
- Hospitals (Ziekenhuizen)

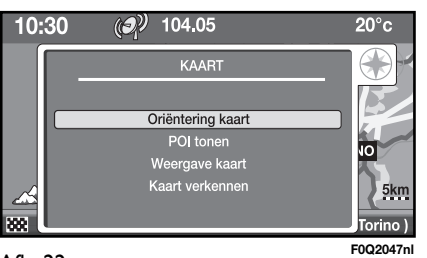

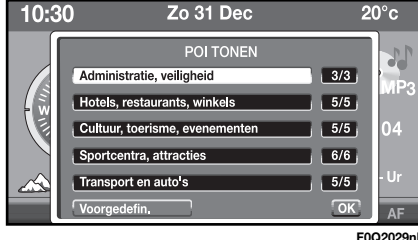

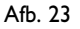

Hotels, restaurants, businesses (Hotels, restaurants, bedrijven)

- Hotels
- Restaurants
- Wine producers, wineries (Wijnbedrijven)
- Big companies (Grote bedrijven)
- Shopping, supermarkets (Winkelen, supermarkten)

#### Cultuur, toerisme, vermaak

- Tourism, historical monuments (Toerisme, historische monumenten)
- Culture, museums (Cultuur, musea)
- Casinos, night life
  - (Casino's, nachtleven)
- Cinemas, theatres (Bioscopen, theaters)
- Shows, exhibitions
  - (Vermaak, tentoonstellingen)

Sports centres, attractions (Sportcentra, attracties)

- Sports centres (Sportcentra)
- Golf courses (Golfbanen)
- Skating, bowling (Schaatsen, bowling)
- Winter sport resorts
   (Wintersportplaatsen)
- Parks, gardens (Parken, tuinen)
- Theme parks (Atractieparken)
- Transport en automobielen
- Airports, ports (Luchthavens, havens)
- Train stations, bus stations (Treinstations, busstations)
- Car hire (Autoverhuurbedrijven)
- Car parking, parking areas (Parkeren, rustplaatsen)
- Mechanics, assistance

Afb. 24

(Werkplaatsen, dealers)

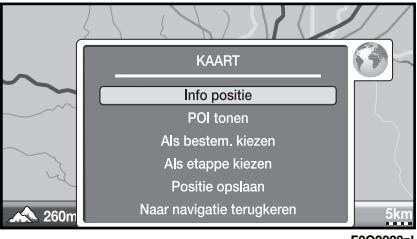

#### F0Q2020nl

#### Map size (Kaartweergave)

Hiermee kan de manier worden gewijzigd, waarop de Kaart op het display wordt weergegeven. Geselecteerd kunnen worden: "Full screen map" (Kaart op volledig scherm) en "Navigation Map with info" (Kaart met navigatie-informatie).

#### Explore map (Zoek op kaart)

Als "Explore map" (Zoek op kaart) wordt geselecteerd, wordt de kaart op een volledig scherm weergegeven. Als deze weergave is geselecteerd, kan met de knoppen A/V/A/V de kaart worden verschoven.

OPMERKING Als bij deze weergave op de toets/draaiknop wordt gedrukt, wordt het Kaart-menu weergegeven (Afb. 24).

## **INSTANT NAV**

#### NAVIGATION OPTIONS (NAVIGATIE-OPTIES)

Hiermee kunnen de volgende navigatieparameters worden gewijzigd (Afb. 25):

– Set up calculation criteria (Berekeningscriteria instellen)

- Voice message volume (Volume gesproken aanwijzingen)

- Map information (Kaartinformatie)

- Delete last destinations (Wis laatste bestemmingen)

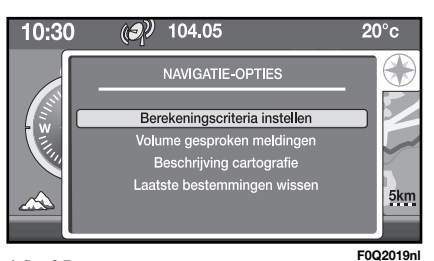

#### Set up calculation criteria (Berekeningscriteria instellen)

Hiermee kunnen de volgende navigatieparameters worden geselecteerd:

- Quickest route (Kortste tijd): geeft de snelste route aan voor het bereiken van de bestemming.

- Shortest route (Kortste afstand): geeft de kortste route aan voor het bereiken van de bestemming.

- Distanza/tempo (afstand/tijd): dit is een "gemiddelde" tussen de vorige twee opties.

- With tolls (Met tolwegen): hiermee kan worden aangegeven of de route tolwegen mag bevatten of niet.

- With ferries (Met veerponten): hiermee kan worden aangegeven of de route veerponten mag bevatten of niet.

- Traffic information (TMC) (Verkeersinformatie (TMC)): het is mogelijk om bij het vaststellen van de route rekening te houden met de verkeersinformatie, die van een radiostation met RDS-TMC/TMC Premium wordt ontvangen.

#### Voice message volume (Volume gesproken aanwijzingen)

De gesproken aanwijzingen van het systeem geven op tijd alle uit te voeren handelingen door: eerst wordt de handeling aangekondigd en vervolgens worden gedetailleerde instructies gegeven.

Als de optie "Voice message volume" (Volume gesproken aanwijzingen) wordt geselecteerd, kan het volume van deze aanwijzingen worden geregeld.

#### Map information (Kaartinformatie)

Hiermee kan op het display de versie van de geladen kaart worden weergegeven.

#### Delete last destinations (Wis laatste bestemmingen)

Hiermee kunnen de ingevoerde laatste bestemmingen worden gewist. Selecteer "Ja" of "Nee".

#### NAVIGATIE STARTEN

Als een bestemming is geselecteerd en bevestigd, wordt op het display alle voor de navigatie benodigde informatie gegeven.

#### Weergave kaart met navigatie-informatie

Het display (Afb. 26) is verdeeld in 3 gebieden<sup>.</sup>

- links (A): als geen bestemming is geselecteerd wordt hier een "kompas" weergegeven. Als wel een bestemming is geselecteerd wordt hier het navigatiesymbool weergegeven; dit kan bijvoorbeeld een weg met een aanwijzing (pijl) zijn of een detailafbeelding van een kruising. Aan de onderzijde van het linker gebied wordt de hoogtemeter en de navigatie-informatie weergegeven;

- midden (B): hier worden de navigatiekaart en de schaal weergegeven;

- boven (C): hier worden de Tijd, Audio-informatie en de Temperatuur weergegeven.

#### Bij weergave van kaart op heel scherm

Het display (Afb. 27) is verdeeld in 3 gebieden:

- **boven**: hier wordt de bestemming weergegeven;

- midden: hier worden de kaart en navigatie-informatie weergegeven;

- onder: hier worden de hoogtemeter, de positie van de auto en de schaal weergegeven.

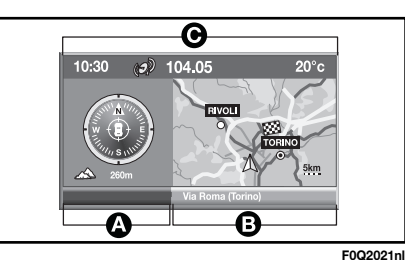

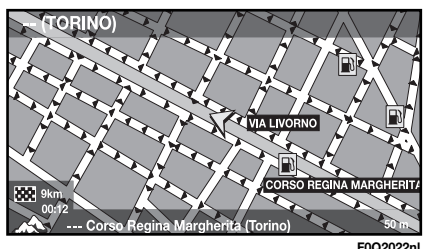

Afb. 26

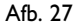

F0Q2022nl

#### MENU VOOR HET NAVIGATIESYSTEEM

Als de navigatiefunctie is ingeschakeld (door op de knop NAV te drukken), kan het bijbehorende menu worden geopend. Het menu geeft de volgende informatie (Afb. 28):

- Full screen map/Map with pictograms (Kaart op volledig scherm/Kaart met pictogrammen)

– Resume/Stop navigation (Navigatie hervatten/onderbreken)

- Insert diversion (Omleiding invoeren)
- Traffic information (TMC) (Verkeersinformatie (TMC))
- Navigation options (Navigatie-opties)
- Explore map (Zoek op kaart).

#### Full screen map/Map with pictograms (Kaart op volledig scherm/Kaart met pictogrammen)

Hiermee kan worden gewisseld tussen de weergave van de kaart op het gehele scherm of op een deel van het scherm met navigatie-informatie.

#### Resume/Stop navigation (Navigatie hervatten/onderbreken)

Hiermee kan de navigatie worden onderbroken/hervat.

#### **Omleiding invoeren**

Hiermee kan een alternatieve route worden ingevoerd.

#### Verkeersinformatie (TMC/TMC Premium)

Zie het hoofdstuk "Instellingen".

**WAARSCHUWING** Er kan alleen verkeersinformatie worden weergegeven als het station dat wordt beluisterd deze dienst verleent en als dit station informatie verstrekt over de omgeving van een aangegeven positie.

#### **Navigatie-opties**

Zie de voorgaande pagina's.

#### Explore map (Zoek op kaart)

Zie de voorgaande pagina's.

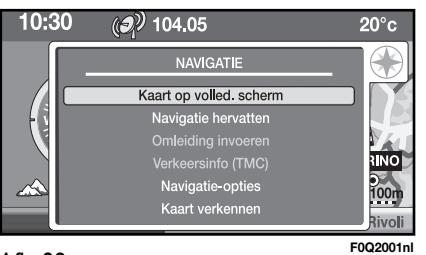

## VERKEERSINFORMATIE

#### VERKEERSINFORMATIE (TMC/TMC PREMIUM)

Sommige stations op de FM-band (FM1, FM2, FM3 en FMAST) zenden verkeersinformatie uit. De informatie wordt op het display weergegeven.

De informatie wordt tijdens de navigatie weergegeven aan de hand van specifieke pictogrammen (zie Afb. 28a).

Als u de optie 'Explore map' (zoek op kaart) van het navigatiemenu kiest, kunt u alle verkeersgebeurtenissen in het betreffende gebied weergeven; voor meer informatie over een gebeurtenis zet u de cursor op het gewenste pictogram en drukt u op OK.

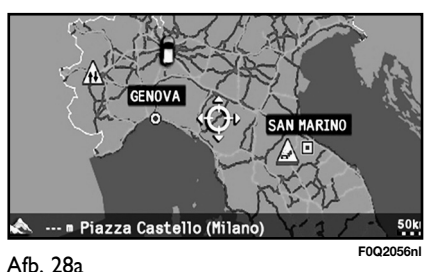

Als het gekozen station geen verkeersinformatie uitzendt, verschijnt op het display een waarschuwingsbericht en het voorstel om de optie te gebruiken waarbij er automatisch voor een station met TMC/TMC Premium wordt gekozen.

WAARSCHUWING In sommige landen zijn er radiostations die een TMC/TMC Premium-functie aangeven, maar geen verkeersinformatie uitzenden.

#### Opmerking

De dienst TMC Premium is beschikbaar in Italië, Frankrijk, Duitsland en het Verenigd Koninkrijk en alleen radio-/navigatiesystemen die in deze landen worden verkocht kunnen deze dienst ontvangen.

De providers van de dienst TMC Premium zijn:

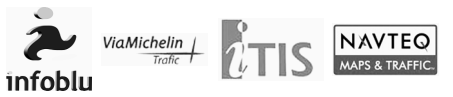

#### Instellingen TMC/TMC Premium

Druk op de knop MENU en selecteer het bijbehorende symbool.

Op het display verschijnen de volgende opties:

- Read messages (Berichten lezen)
- Set up filters (Filters instellen)

- Select TMC station (TMC-station kiezen)

- Message display on/off (Weergave bericht in-/uitschakelen)

#### Read messages (Berichten lezen)

Als deze optie wordt geselecteerd, worden de volgende categorieën op het display weergegeven:

- Last messages received (Laatst ont-vangen berichten)

- Nearest messages (Berichten in nabijheid)

- Traffic information (Verkeersinformatie)

- Roads closed (Afgesloten wegen)

- Size limits (Beperking van afmetingen)

- Road conditions (Wegomstandigheden)

- Weather & visibility (Weer en zicht)

- Parking (parkeerplaatsen)

- Public transport (Openbaar vervoer)

- Events (Evenementen)

Voor elke categorie wordt het aantal beschikbare berichten weergegeven.

Als de gewenste categorie is geselecteerd, wordt op het display een lijst met de volgende opties weergegeven:

- een titel (van de geselecteerde categorie)

- het aantal beschikbare berichten (in de bovenhoek rechts)

– de lijst met TMC-/TMC Premiumberichten

#### Set up filters (Filters instellen)

Hiermee kunnen berichten worden gefilterd voor een bepaald gebied of een bepaald onderwerp. Eén van de volgende opties is mogelijk: Geographic filter (Geografisch filter), Road information (Weginformatie), Urban information (Plaatsinformatie) (Afb. 29).

Met het "Geografische filter" kan het gebied worden beperkt waarvoor de TMC-/TMC Premium-berichten moeten worden weergegeven: als dit filter wordt ingeschakeld, wordt de verkeersinformatie met betrekking tot het gebied buiten het vastgestelde gebied genegeerd.

Met de filters "Road information" (Weginformatie) en "Urban information" (Plaatsinformatie) kan het berichtentype worden gekozen.

#### Geographic filter (Geografisch filter)

De beschikbare filters zijn:

- Around vehicle (Rond het voertuig): het systeem geeft de TMC-/TMC Premium-berichten weer rond de huidige positie van de auto binnen een geselecteerde straal (de straal kan variëren tussen 3 en 200 km);

- Around... (Rond...): het systeem geeft de TMC-/TMC Premium-berichten rond de geselecteerde locatie weer. Het is mogelijk om de naam van een Stad of Straat te selecteren.

– "Along the route" (Langs de route): het systeem geeft de TMC-/TMC Premium-berichten weer die betrekking hebben op de te volgen route.

Draai de toets/draaiknop OK om het gewenste filter te selecteren en druk vervolgens op "OK".

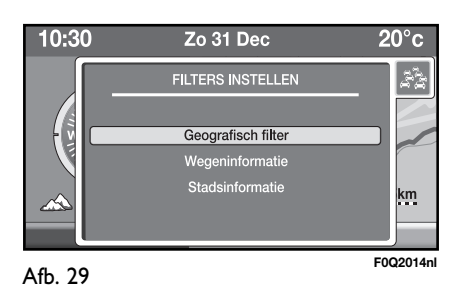

#### Road information (Weginformatie)

Eén of meer van de volgende categorieën zijn mogelijk:

- Traffic information (verkeersinformatie)

- Roads closed (Afgesloten wegen)
- Size limits (Beperking van afmetingen)

- Road conditions (conditie van het wegdek)

- Weather & visibility (Weer en zicht)

#### Informatie over de stad

Eén of meer van de volgende categorieën zijn mogelijk:

- Parking (Parkeerplaatsen)
- Public transport (Openbaar vervoer)
- Events (Evenementen)

#### STATIONS MET TMC/TMC Premium KIEZEN

Hiermee kunnen handmatig of automatisch radiostations met TMC/TMC Premium worden geselecteerd. Op het display wordt de naam van het TMC-/TMC Premium-radiostation of een bericht, dat aangeeft dat het geselecteerde radiostation geen TMC-/TMC Premium-berichten uitzendt, weergegeven.

Als de optie "TMC handmatig regelen" en vervolgens "Lijst TMC-stations" wordt geselecteerd, wordt op het display de lijst weergegeven met stations die TMC-/TMC Premium-berichten uitzenden. Selecteer vervolgens het gewenste radiostation.

**Opmerking** Als u de optie 'Automatic TMC management' (automatisch TMCbeheer) kiest, wordt het systeem afgestemd op de zender die de dienst TMC Premium uitzendt. We raden u aan deze instelling te gebruiken.

#### **ONTVANGST TMC/ TMC Premium**

Op het scherm met muziekinformatie, dat u met de knop MUSIC kunt inschakelen, wordt de status van de dienst TMC/TMC Premium aangegeven door middel van een pictogram in de onderste balk (zie Afb. 29a). Daarbii ziin drie mogelijikheden:

- het pictogram TMC wordt niet weergegeven: er is momenteel geen verkeersinformatie beschikbaar:

- het pictogram TMC is grijs: de huidige radiozender zendt geen TMC/TMC Premium uit:

- het pictogram TMC is wit: de huidige radiozender zendt TMC/TMC Premium uit.

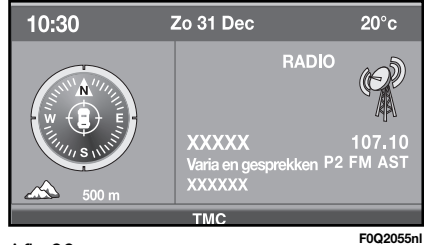

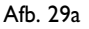

Druk om de functie "My Car" in te schakelen op de knop MENU en draai vervolgens de toets/draaiknop OK om de optie My Car te selecteren. Het display geeft het volgende scherm weer (Afb. 30).

#### **INFO ONDERHOUD**

Dit levert informatie over de eerstvolgende servicebeurt van het Geprogrammeerd Onderhoud, waarbij de resterende afstand wordt aangegeven (in kilometers of mijlen).

Op het display wordt het bericht "Car service ran out: XXX km (of mi)" (Servicebeurt gemist: XXX km (of mi)).

#### STATUS FUNCTIES "MY CAR"

Dit geeft de instelling van de parameters van de auto aan, zoals ingesteld in het menu Instellingen.

Zie de paragraaf "Instellingen".

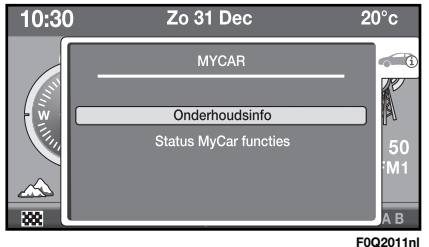

## TRIP COMPUTER

#### **ALGEMENE INFORMATIE**

De Tripcomputer levert een aantal gegevens over het traject en de reis die wordt ondernomen (bijv. rijtijd, afstand, snelheid, brandstofverbruik). Enige gegevens zijn alleen beschikbaar als de navigatiefunctie is ingeschakeld en zijn afhankelijk van de ingevoerde navigatieroute.

WAARSCHUWING Sommige beschreven gegevens/functies zijn alleen beschikbaar (of juist niet) als de contactsleutel in de stand MAR is gedraaid.

Druk op de knop TRIP om het hoofdscherm van de tripcomputer te openen.

Alle afmetingen worden met behulp van een symbool op het display weergegeven (zie Áfb. 31).

Door de toets/draaiknop OK te draaien kan de volgende informatie worden geselecteerd

- Trip A (selecteer de A) of Trip B (selecteer de B). Op het display verschijnen de volgende opties:
  - Afgelegde afstand (km of mijl)
  - -(\*) Verbruik (km/l, mijl/gallon of 1/100 km)
  - Gemiddelde snelheid (km/h of mij/h)
  - Reistijd (uu:mm)

- Huidige informatie (pictogram auto). Op het display verschijnen de volgende opties:

- (\*) Autonomie (actieradius)
- (\*) Huidig verbruik
- Afstand tot bestemming

(\*) Opmerking voor LPG-uitvoeringen: zie het specifieke supplement.

#### MENU TRIPCOMPUTER

Als de Tripcomputer is geactiveerd, kan het bijbehorende menu worden bereikt door de toets/draaiknop OK in te drukken. Het display geeft het volgende scherm weer (Afb. 32).

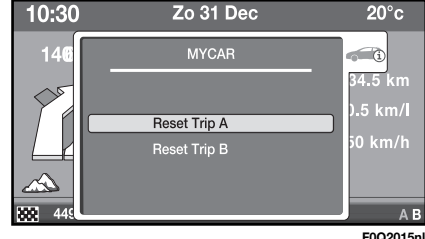

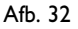

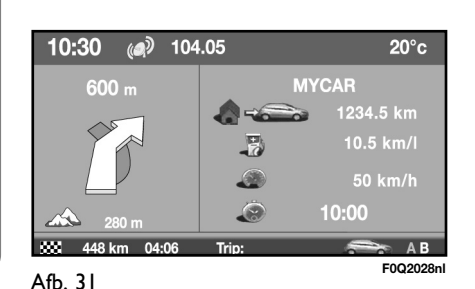

## TELEFOON (alleen als Blue&Me™ aanwezig is)

#### WEERGAVE TELEFOONINFORMATIE

Druk, om de telefooninformatie te bereiken op de knop TEL. Afhankelijk van het **Bluetooth**<sup>®</sup>-systeem van de mobiele telefoon, wordt op het display informatie weergegeven over de status van de verbonden mobiele telefoon:

- geen telefoongesprek bezig;
- telefoongesprek bezig;
- inschakelen telefoonconferentie;
- uitgaand telefoongesprek.

Afhankelijk van het **Bluetooth**<sup>®</sup>-systeem van de mobiele telefoon wordt het volgende boven in het display weergegeven:

#### Geen telefoongesprek bezig

Op het display wordt alleen het type mobiele telefoon, de naam van de netwerkoperator en of de "Privacy"-functie is in- of uitgeschakeld weergegeven (zie het supplement **Blue&Me**<sup>T</sup>).

#### Telefoongesprek bezig en telefoonconferentie

Op het display (als de "Privacy"-functie is uitgeschakeld) wordt de naam/het nummer weergegeven, van de persoon waarmee wordt gebeld of die gebeld heeft.

Als gelijktijdig ("Conferentie") of afwisselend twee telefoongesprekken (wisselgesprek) worden gevoerd, wordt op het display het bijbehorende symbool weergegeven.

#### Uitgaand telefoongesprek

Op het display verschijnt de naam/het nummer van de persoon die wordt gebeld. Druk, om te wisselen tussen de op het display weergegeven informatie, op knop  $\stackrel{\bullet}{\longrightarrow}$ . Zie voor het onderbreken van het telefoongesprek de paragraaf "Menu Telefoon".

#### **MENU TELEFOON**

Druk, om het menu te bereiken, op de knop TEL en druk vervolgens op de toets/draaiknop OK. Op het display worden de volgende opties weergegeven (alleen beschikbaar als een gesprek bezig is):

- Switch call (Ander gesprek)

- Switch to mobile/hands-free SRC (Naar mobiel/Naar handsfree)

- Put/Cancel on hold (Wachtstand in-/ uitschakelen)

- Close call (Gesprek beëindigen)

#### Ander gesprek

Als een wisselgesprek wordt gevoerd, waarvan één gesprek actief en de andere "in de wacht staat", kan met deze optie tussen de twee gesprekken worden geschakeld: het actieve gesprek wordt in de wachtstand gezet en omgekeerd.

Als slechts één gesprek wordt gevoerd, dan heeft de selectie van de optie "Switch call" (Ander gesprek) geen enkel effect.

## Switch to mobile/hands-free SRC (Naar mobiel/Naar handsfree)

Als deze optie wordt geactiveerd wordt het gesprek niet meer via het audio-systeem van de auto, maar door de mobiele telefoon weergegeven. Bij sommige mobiele telefoons wordt de **Bluetooth**<sup>®</sup>-verbinding tussen de mobiele telefoon en de auto in stand gehouden en kan het gesprek m.b.v. "Switch to hands-free" (Naar handsfree) weer via het audiosysteem van de auto worden weergegeven.

Bij enkele mobiele telefoons wordt, als de functie "Switch to mobile" (Naar mobiel) wordt geactiveerd, de **Bluetooth**<sup>®</sup>verbinding verbroken en kan het gesprek alleen worden voortgezet via de mobiele telefoon.

Als een nieuw gesprek wordt ontvangen, is de optie "Switch to mobile" (Naar mobiel) niet meer beschikbaar.

#### Put/Cancel on hold (Wachtstand in-/uitschakelen)

Deze optie is alleen actief als er een telefoongesprek wordt gevoerd; met deze optie kan de microfoon van **Blue&Me<sup>TM</sup>** worden uitgeschakeld. In- en uitschakelen van deze functie is mogelijk, totdat het gesprek wordt beëindigd.

#### Close call (Gesprek beëindigen)

De werking van deze optie is afhankelijk van het aantal gevoerde telefoongesprekken:

bij slechts één gesprek: het huidige gesprek wordt beëindigd;

 bij twee telefoongesprekken: het actieve gesprek wordt beëindigd en het gesprek dat "in de wacht" staat, wordt geactiveerd;

– bij een telefoonconferentie: alle telefoongesprekken worden beëindigd.

#### MENU SPOTBERICHTEN (alleen met de functie Privacy uitgeschakeld)

Er zijn vier verschillende type "spot"-berichten die afhankelijk van de situatie op het display verschijnen:

- Inkomend gesprek;
- Uitgaand telefoongesprek;

- Signalering nieuwe inkomende SMSberichten;

- Opties lezen nieuwe inkomende SMSberichten.

#### **Inkomend gesprek**

Op het display worden de volgende opties weergegeven:

- naam/nummer van de beller;

 naam van de beller (indien opgeslagen in het telefoonboek);

 keuze-optie om het gesprek te accepteren/weigeren.

Selecteer met behulp van de toets/ draaiknop OK de gewenste optie (accepteren/weigeren) en bevestig door de knop in te drukken.

#### Uitgaand telefoongesprek

Zie de paragraaf "Uitgaand telefoongesprek".

#### Signalering nieuwe inkomende SMS-berichten

Op het display worden de volgende opties weergegeven:

- signalering nieuwe inkomende SMSberichten;

– naam en nummer van degene die het SMS-bericht heeft verzonden.

Druk op knop  $rac{1}{2}$  om te schakelen tussen de weergave op het display.

## Opties lezen nieuwe inkomende SMS-berichten

Op het display worden de volgende opties weergegeven:

- signalering nieuwe inkomende SMS-berichten;

 naam en nummer van degene die het SMS-bericht heeft verzonden;

– optie voor het lezen van het nieuwe SMS-bericht.

Selecteer "Read messages" (berichten lezen) als u de SMS wilt lezen of "Ignore" (Negeren) als u de SMS niet wilt lezen.

Druk op knop rightarrow om te schakelen tussen de weergave op het display.

## INSTELLINGEN

Selecteer in het hoofdmenu de optie "ConAfburation" (Instellingen) om het Instellingen-menu te openen (Afb. 33).

Selecteer nadat het Instellingen-menu is geactiveerd de gewenste optie door de toets/draaiknop OK te draaien en druk vervolgens deze knop ter bevestiging in.

Het scherm verdwijnt van het display als knop 🗩 wordt ingedrukt of als gedurende ongeveer 30 seconden geen keuze wordt gemaakt.

#### DISPLAY

Hiermee kunnen de volgende keuzes worden gemaakt (Afb. 34):

- Display brightness (Helderheid display) (instelling lichtintensiteit (dag/nacht/auto-matisch);

Adjust brightness (Helderheid regelen);

- Measures (Eenheid) (selectie van de eenheden (temperatuur/afstand/verbruik).

#### Display brightness (Helderheid display)

Eén van de volgende opties is mogelijk:

 Day (Dag): stelt de lichtintensiteit van het display op de dagwaarde in;

- Night (Nacht): stelt de lichtintensiteit van het display op de nachtwaarde in;

- Automatisch: afhankelijk van het in-/uitschakelen van de buitenverlichting stelt het systeem automatisch de "Dag"-waarde (verlichting uit) of de "Nacht"-waarde (verlichting aan) in.

#### Adjust brightness (Helderheid regelen)

Hiermee kan de lichtintensiteit worden geregeld door de toets/draaiknop OK te draaien (overdag moet, voor een goede zichtbaarheid van het scherm, minimaal waarde 11 voor de lichtintensiteit worden geselecteerd).

Als de regeling van de lichtintensiteit "Automatic" (Automatisch) plaatsvindt, is de regeling afhankelijk van de status van de buitenverlichting.

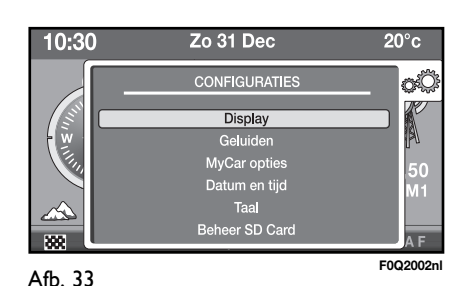

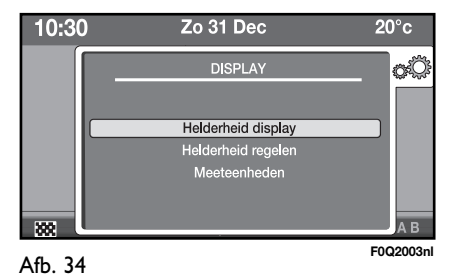

#### **Measures (Eenheid)** (temperatuur/afstand/verbruik)

Selecteer de optie "Eenheden" door de toets/draaiknop OK te draaien en druk vervolgens op de knop om de selectie te bevestigen.

Het display geeft het volgende scherm weer (Afb. 35).

Gewenste eenheid selecteren. Draai de toets/draaiknop OK, selecteer "OK" en druk de knop in om de keuze te bevestigen.

**OPMERKING** De temperatuureenheid is alleen beschikbaar als een buitentemperatuursensor aanwezig is.

#### SOUNDS (GELUIDEN)

Hiermee kan het volume van de gesproken aanwijzingen, de zoemer van het instrumentenpaneel en de geluiden van de knoppen in de auto worden geregeld (Afb. 36).

#### Voice message volume (Volume gesproken aanwijzingen) (Instellen volume gesproken aanwijzingen)

Selecteer de optie en regel het volume door de toets/draaiknop OK te draaien en druk vervolgens op de knop om de selectie te bevestigen.

Het volume kan op 40 niveaus worden afgesteld.

#### Warnings volume (Volume waarschuwingen) Regeling volume zoemer van instrumentenpaneel)

Instellen van het volume van de akoestische signalering bij storingen/waarschuwingen door het instrumentenpaneel.

Deze regeling kan alleen plaatsvinden als de contactsleutel in stand MAR staat.

Het volume kan op 7 niveaus worden ingesteld.

#### Keys volume (Volume knoppen) (Regeling volume zoemer van knoppen)

Deze regeling kan alleen plaatsvinden als de contactsleutel in stand MAR staat.

Het volume kan op 7 niveaus worden ingesteld.

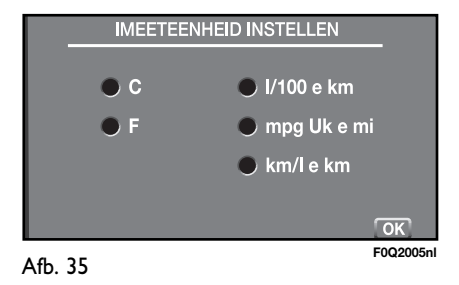

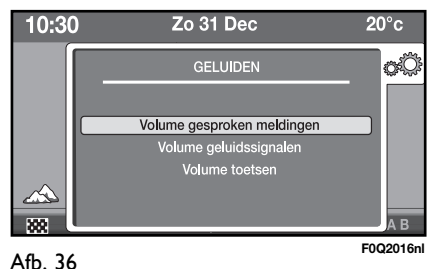

51

#### "MY CAR" OPTIONS (OPTIES "MY CAR")

Hiermee kunnen een aantal parameters en werkingswijzen van de auto worden ingesteld (Afb. 37).

Selecteer de gewenste optie door de toets/draaiknop OK te draaien en druk vervolgens op de knop om de selectie te bevestigen.

Deze regelingen kunnen alleen plaatsvinden als de contactsleutel in stand MAR staat.

#### Speed warning (Geluidssignaal snelheid)

Als deze optie wordt geselecteerd kan de snelheidslimiet van de auto worden ingesteld (Afb. 38).

Draai de toets/draaiknop OK om de waarde van de snelheidslimiet in stappen van 5 km/h (of mijl/h afhankelijk van de ingestelde eenheid voor de afstand) te wijzigen.

Het scherm verdwijnt van het display als knop 🗂 wordt ingedrukt of als gedurende ongeveer 30 seconden geen keuze wordt gemaakt.

De functie "Signalering inschakelen" schakelt de signalering als de ingestelde snelheidslimiet wordt overschreden in of uit.

#### Autoclose

Als deze optie wordt gekozen, kan de centrale portiervergrendeling worden in-/uitgeschakeld.

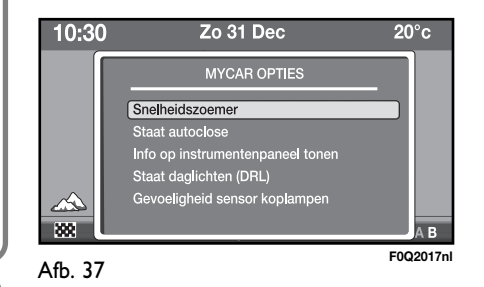

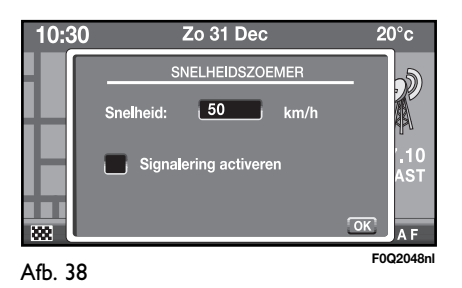

## INSTANT NAV

#### Show info on dashboard (Weergave informatie op instrumentenpaneel)

Als deze optie wordt geselecteerd, kan bepaalde informatie (audio (Radio), Trip B of Navigatie) ook op het display van het instrumentenpaneel worden weergegeven.

Als de optie "Radio" wordt geselecteerd, wordt op het display de volgende informatie weergegeven:

- Weergegeven audiobron;

- Frequentie (alleen als de Radiofunctie is ingeschakeld);

- Radiostation zoeken (alleen als de radio is ingeschakeld);

- Cijfer voor nummer (alleen bij weergave van audio-cd, mp3-cd of Media Player);

- Cijfer voor cd (alleen bij weergave van audio-cd, mp3-cd of Media Player);

Als de optie "Trip B" op het display wordt gekozen of als de knop TRIP op de rechter stuurkolomschakelaar wordt ingedrukt, verschijnt de Trip B informatie. Als de optie "Navigation" (Navigatie) wordt geselecteerd, wordt op het display de volgende informatie weergegeven:

- Resterende afstand tot de eerstvolgende handeling;

– Pictogram van de eerstvolgende uit te voeren handeling (alleen als de auto op de kaart van het navigatiesysteem wordt weergegeven en er een bestemming is ingevoerd) of een indicatie van de richting (als de auto niet op de kaart van het navigatiesysteem wordt weergegeven en er wel een bestemming is ingevoerd).

OPMERKING De optie "Navigation" (Navigatie) is alleen beschikbaar als de auto is voorzien van een instelbaar multifunctioneel display.

#### Dag-dimlicht (DRL)

(voor bepaalde uitvoeringen/markten, waar voorzien)

Als deze optie wordt geselecteerd, kan de DRL-functie (dag-dimlicht) worden inof uitgeschakeld.

Deze regeling kan alleen worden uitgevoerd als de functie "Status day running lights" (Dag-dimlicht) in het menu Setup is geactiveerd (zie het Instructieboekje).

#### Instapverlichting

(voor bepaalde uitvoeringen/markten, waar voorzien)

Als deze optie wordt geselecteerd, kan de functie "Greeting lights" (Instapverlichting) worden in- of uitgeschakeld.

#### Gevoeligheid schemersensor

(voor bepaalde uitvoeringen/markten, waar voorzien)

Als deze optie wordt geselecteerd, kan de gevoeligheid van de schemersensor worden ingesteld.

Deze regeling is alleen mogelijk als de auto is voorzien van een schemersensor.

#### DATE & TIME (DATUM EN TIJD)

Hiermee kunnen de datum en de tijd worden gewijzigd (Afb. 39).

Stel dag/maand/jaar in door de toets/ draaiknop OK te draaien en druk vervolgens op de knop om de selectie te bevestigen.

De weergave van de tijd kan op twee manieren worden ingesteld: 12h of 24h.

Als de optie "GPS time" (Minuten regelen door GPS) wordt geselecteerd, kan de automatische synchronisatie van de minuten m.b.v. het GPS-signaal worden in- of uitgeschakeld. Deze regeling is alleen mogelijk als een GPS-signaal beschikbaar is.

#### TAAL

Hiermee kan de taal van de op het display weergegeven berichten/schermen en de gesproken aanwijzingen worden gewijzigd.

Er kan een keuze worden gemaakt uit de volgende talen: Frans, Engels, Italiaans, Spaans, Pools, Duits, Nederlands en Portugees.

Nadat een taal is geselecteerd, verschijnt op het display een bericht:

- als er "JA" wordt geselecteerd, wordt de taal gewijzigd: in dat geval wordt op het display het bericht "Reboot…" (Opnieuw starten bezig…) weergegeven en worden, nadat opnieuw is opgestart, de berichten en gesproken aanwijzingen in de nieuwe taal weergegeven;

- als er "NEE" wordt geselecteerd, wordt de taal niet gewijzigd.

Als geen keuze wordt gemaakt, keert het systeem automatisch terug naar het instellingen-menu.

#### SD CARD MANAGEMENT (VERWERKING SD-KAART)

Het systeem maakt gebruik van een SDkaart met de navigatiekaarten.

WAARSCHUWING Gebruik alleen originele SD-kaarten of kaarten die compatibel zijn met SPI-technologie.

#### SD-kaart plaatsen

Plaats de SD-kaart in de opening (9-Afb. I): op het display wordt een waarschuwing weergegeven.

**WAARSCHUWING** Als de SD-kaart is beschadigd of niet kan worden gelezen, verschijnt er op het display een waarschuwingsbericht. Als op knop 🕁 wordt gedrukt, of na ongeveer 30 seconden, verdwijnt het bericht van het display.

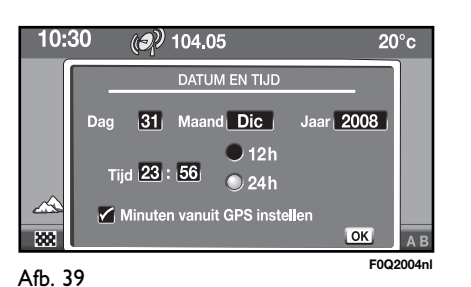

## SD Card Secure removal (SD-kaart veilig verwijderen) Afb. 40

Ga voor het verwijderen van de SD Card als volgt te werk:

- druk op de knop MENU en selecteer "ConAfburation" (Instellingen);

selecteer de optie "SD Card Management" (Verwerking SD-kaart);

- selecteer de optie "SD Card Secure removal" (SD-kaart veilig verwijderen);

- draai de toets/knop OK en selecteer "Ja" om de keuze te bevestigen;

- verwijder de SD-kaart door deze in te drukken en vervolgens naar buiten te trekken.

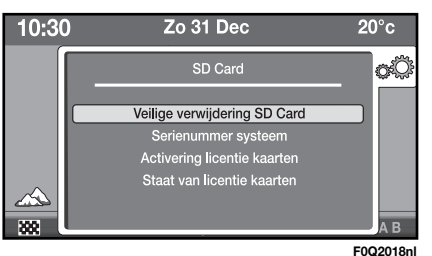

#### System serial number (Serienummer van het systeem)

Selecteer de optie "System serial number" (Serienummer van het systeem): op het display wordt een scherm met het serienummer van het radio-/navigatiesysteem weergegeven.

#### Map Licence Activation (Activeren van de kaartlicentie)

Selecteer de optie "Map Licence Activation" (Activeren van de kaartlicentie) om een kaart te activeren: op het display wordt een invoerscherm voor de beveiligingscode weergegeven. Draai na het invoeren van de code de toets/draaiknop OK en selecteer "OK" om te bevestigen.

OPMERKING Zie voor meer informatie de instructies die bij de SD Card zijn geleverd.

Op het display verschijnt het bericht "Licence activated" (Licentie geactiveerd). Als de code niet juist is ingevoerd, verschijnt op het display het bericht "Wrong activation key – Please re-enter" (Activeringscode onjuist – voer opnieuw in). Als op knop — wordt gedrukt, of na ongeveer 15 seconden, verdwijnt het bericht van het display.

#### Map Licence status (Status kaartlicentie)

Het radio-/navigatiesysteem voert een beschermingsregeling voor de kaarten uit: als het systeem een nieuwe SD Card met kaarten herkent, dan wordt deze voor een beperkte tijd geactiveerd. Om onbeperkt toegang te krijgen, moet een activeringscode worden ingevoerd.

Via het SD Card menu, dat bereikt kan worden via het menu "ConAfburation" (Instellingen), kan de status van de licentie worden gecontroleerd.

Ga als volgt te werk:

- druk op de knop MENU en selecteer "ConAfburation" (Instellingen);

- selecteer de optie "Map Licence status" (Status kaartlicentie): op het display wordt de tijd die de kaart kan worden gebruikt weergegeven:

- "Limited" (Beperkt): In dat geval worden het resterende aantal kilometers weergegeven;

- "Unlimited" (Onbeperkt).

## Problemen tijdens de werking

Het radio-/navigatiesysteem kan storingen in de werking van het systeem en problemen door een te hoge temperatuur signaleren en oplossen.

#### STORINGEN IN HET SYSTEEM

Als een interne storing wordt gesignaleerd, "bevriest" het systeem het laatst beschikbare scherm en start een diagnose.

Het systeem controleert gedurende enkele seconden de betreffende module om de storing vast te stellen; als de storing na deze vastgestelde tijd nog aanwezig is, moet de storing worden verholpen (bijvoorbeeld door een reset van de hardware van de betreffende module).

Als het radio-/navigatiesysteem niet meer reageert op de bedieningsorganen, kan het systeem handmatig opnieuw worden gestart door gedurende meer dan 8 seconden de knop 🗂 ingedrukt te houden.

#### PROBLEMEN DOOR EEN TE HOGE TEMPERATUUR

Als de temperatuur van een module van het radio-/navigatiesysteem (radio, cdspeler enz.) hoger wordt dan een vastgestelde waarde, signaleert de module zelf de te hoge temperatuur; op het display verschijnt het bijbehorende bericht.

De betreffende module gaat automatisch beperkt functioneren of wordt uitgeschakeld. In extreme gevallen wordt het systeem automatisch uitgeschakeld, totdat de normale bedrijfstemperatuur weer is bereikt; op het display verschijnt het bijbehorende bericht.

Het systeem gaat weer normaal werken als de normale bedrijfstemperatuur is bereikt.

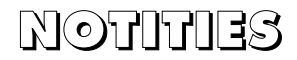

.....

Fiat Group Automobiles Netherlands B.V. B. U. After Sales Importeur voor Nederland: Fiat Group Automobiles Netherlands B.V. - Singaporestraat 92-100 - 1175RA Lijnden Druknummer 530.03.660 - 04/2009 - 1ª editie Gedrukt door Hoogcarspel Grafische Communicatie - Middenbeemster

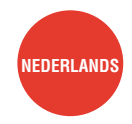

De gegevens in deze publicatie zijn uitsluitend indicatief bedoeld. Fiat behoudt zich het recht voor op elk moment de in deze publicatie beschreven modellen om technische of commerciële redenen te wijzigen. Wendt u voor nadere informatie tot het Fiat Servicenetwerk.

Gedrukt op milieuvriendelijk chloorvrij papier.